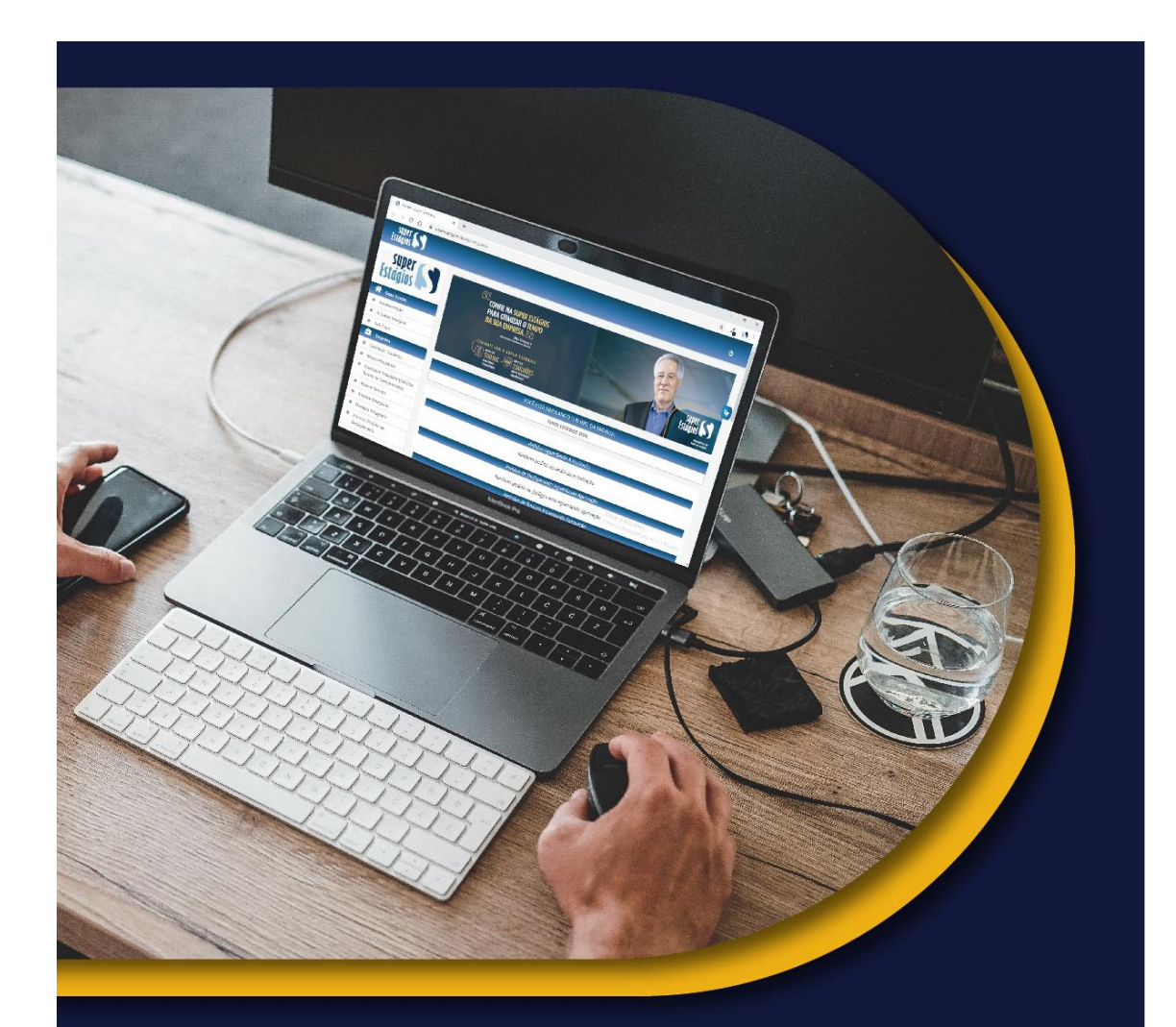

Manual Gestor de Empresa super Stágios

# Índice

| Manual  | Gestor de Empresa4                               |
|---------|--------------------------------------------------|
| 1. Emp  | <i>presa</i> 4                                   |
| 3.2.    | Gerenciar usuários - Apenas para gestor master4  |
| 3.2.    | Meus estagiários4                                |
| 3.2.    | Assinar Termo7                                   |
| 3.2.    | Aditivar Estagiário8                             |
| 1.5.1   | 1. Carga Horária / Horário de Início ou Término9 |
| 1.5.2   | 2. Valor da bolsa-auxílio10                      |
| 1.5.3   | 3. Setor / Polo                                  |
| 1.5.4   | 4. Supervisor11                                  |
| 1.5.    | 5. Atividades11                                  |
| 1.5.0   | 6. Transporte                                    |
| 1.5.7   | 7. Outro12                                       |
| 3.2.    | Desligar Estagiário12                            |
| 3.2.    | Aprovar pedido de desligamento15                 |
| 3.2.    | Estagiários desligados15                         |
| 3.2.    | Apólice de seguro16                              |
| 3.2.    | Informar Recesso16                               |
| 3.2.    | Acompanhar / Alterar Recesso17                   |
| 3.2.    | Enviar Correspondência18                         |
| 3.2.    | Redefinir Senha18                                |
| 3.2.    | Supervisores                                     |
| 3.2.    | Publicar mensagens aos supervisores19            |
| 3.2.    | Cursos19                                         |
| 3.2.    | Editar Painel20                                  |
| 2. Sele | <i>ção</i> 20                                    |
| 2.1.    | Abrir vagas20                                    |
| 2.2.    | Gestão de vaga ativa22                           |
| 2.2.1   | 1 Estagiários Selecionados22                     |
| 2.2.2   | 2. Agenda de Entrevistas23                       |

|    | 2.2.3        | B. Entrevistas Aguardando Confirmação23                  |
|----|--------------|----------------------------------------------------------|
|    | 2.2.4        | I. Entrevistas Aguardando Remarcação23                   |
|    | 2.2.5        | 5. Candidatos Entrevistados24                            |
| 2  | 2.3.         | Gerenciar Questionários26                                |
| 2  | 2.4.         | Gerenciar Teste online27                                 |
| 3. | Paga         | amento                                                   |
| 3  | <b>.</b> .1. | Liberar Informe de Pagamento - Apenas para gestor master |
| 3  | <b>3.2.</b>  | Acompanhar informe dos supervisores                      |
| 3  | 8.3.         | Folha de Pagamento28                                     |
| 3  | <b>.4</b> .  | Consultar Pagamento                                      |
| 3  | 8.5.         | Informar Pagamento29                                     |
| 3  | <b>8.6</b> . | Dados bancários                                          |
| 4  | Rela         | <i>tórios</i>                                            |
| 4  | l.1.         | Documentação31                                           |
| 4  | .2.          | Relatório de Atividades de Estágio32                     |
| 4  | .3.          | Problemas em relatórios33                                |
| 4  | .4.          | Relatório de desempenho do supervisor33                  |
| 4  | <b></b>      | Tempo de Estágio na Empresa34                            |
| 4  | <b>I.6.</b>  | Previsão de formatura35                                  |
| 4  | .7.          | Recesso Estagiários Desligados36                         |
| 4  | <b>.8.</b>   | Relatórios Gerenciais                                    |

## 1. Empresa

# **3.2. Gerenciar usuários - Apenas para gestor master**

O link tem como objetivo criar, excluir, gerenciar e alterar os acessos dos demais usuários da empresa (gestores e supervisores).

Os nomes aparecem em uma lista, onde é possível desativar o usuário e editá-lo. Ao editar o usuário, você verá todas as permissões que ele tem no painel, podendo alterá-las.

*Exemplo de utilização:* usuário não consegue solicitar termos aditivos para os estagiários? Basta que o gestor master da empresa conceda essa permissão.

|                            | USUÁRIOS DO SISTEMA                                                     |                   |  |  |  |  |
|----------------------------|-------------------------------------------------------------------------|-------------------|--|--|--|--|
| Nesse campo você pode cac  | lastrar novos usuários, alterar e desabilitar as concessões dos mesmos. |                   |  |  |  |  |
| Clique no ícone 🧪 para edi | Clique no ícone 🖋 para editar as permissões dos usuários                |                   |  |  |  |  |
| Clique no ícone 🙁 para des | sabilitar um usuário do sistema                                         |                   |  |  |  |  |
|                            | <b>3</b> resultado(s) encontrado(s)                                     |                   |  |  |  |  |
|                            | Cadastrar Novo Usuário                                                  |                   |  |  |  |  |
| USUÁRIO                    | VISUALIZAR PERMISSÕES                                                   | DESATIVAR USUÁRIO |  |  |  |  |
|                            | 1                                                                       | 8                 |  |  |  |  |
|                            | 1                                                                       | 8                 |  |  |  |  |
|                            | 1                                                                       | 0                 |  |  |  |  |

## **3.2.** Meus estagiários

Nessa página o gestor master consegue ver todos os estagiários ativos na empresa. É possível exibir os estagiários por polo, estado ou todos.

A lista, independente do polo, será dividida em Estudantes de Nível Médio e Técnico e Estudantes de Nível Superior.

Ao clicar no nome do estagiário, você será redirecionado ao perfil dele, onde tem acesso ao dados complementares.

Na coluna "Detalhes Termo", é possível clicar para visualizar as especificações do estágio como data início e fim, supervisor, entre outras.

Na coluna "TC" é possível acessar o termo de compromisso que o estudante e a instituição de ensino também têm acesso.

O símbolo <sup>O</sup>significa que o termo está liberado e disponível para visualização para todas as partes.

Já o símbolo 🐣 significa que o termo ainda está bloqueado, ao clicar no ícone em vermelho será apresentado o motivo, que poderá ser:

Auditoria – Nossa auditoria ainda precisa analisar se as informações estão coerentes para o estágio.

Documentação - O estagiário ainda não realizou o anexo de todos ou algum dos seguintes documentos RG, CPF e Declaração Escolar.

Auditoria (Aguardando ação da IE) – Esses termos obrigatoriamente são encaminhados para o painel da Instituição de Ensino pela Super Estágios, e somente após aprovação e liberação da IE será disponibilizado no painel.

Exemplos de algumas instituições que utilizam esse modelo: UNOPAR e UFRGS.

## 3.2. Contratar estagiário\Solicitar Termo de Compromisso

A página é destinada a contratação de novos estagiários. Quando já se sabe quem será contratado, ou seja, a contratação não será por processo seletivo ou abertura de vaga, deverá ser feita através do CPF.

O primeiro item a ser preenchido é o CPF do estudante que deseja contratar. Caso ela já possua cadastro na Super Estágios, irá aparecer o nome automaticamente; se não aparecer, é importante que preencha o nome, telefone e e-mail.

A seguir preencha as informações referentes ao estágio. Caso algum dado não esteja cadastro para seleção como valor da bolsa, transporte, setor, supervisor e atividade, será possível cadastrar essa informação, conforme imagem abaixo:

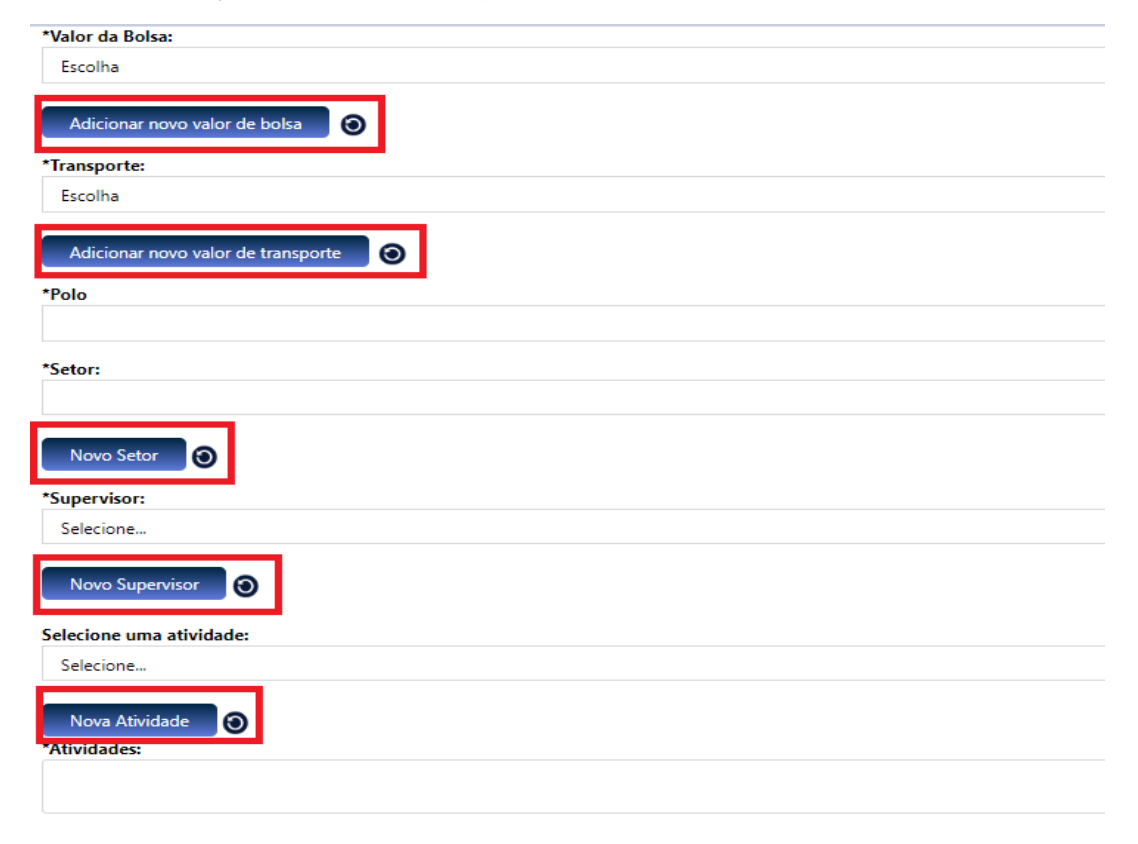

Ao clicar na opção que deseja cadastrar, abrirá uma nova janela para inclusão das informações. Após salvar, é necessário que clique no ícone para que a listagem seja atualizada e as novas informações possam ser utilizadas para as próximas contratações sem que haja a necessidade de cadastrá-las novamente.

Ao realizar o cadastro de um novo supervisor, você será direcionado à página da imagem abaixo. Caso o CPF informado já esteja cadastrado, você terá a opção de selecioná-lo.

Caso o supervisor não seja enconstrado, você terá a opção de adicioná-lo:

Nenhum resultado encontrado. Caso sua busca tenha acento, tente novamente sem acentos.

| Não encontrei o su | pervisor des | eiado. Des | eio cadastra-lo |
|--------------------|--------------|------------|-----------------|
| nuo encontrer o bu | pervisor des | cjuao. Deo | cjo cuduotru ro |

Vale lembrar que é obrigatório o preenchimento completo do formulário, para dar prosseguimento no cadastro e para que o Termo de Compromisso de Estágio seja emitido corretamente.

O preenchimento incorreto impede a finalização do cadastro.

| CADASTRO DE SUPERVISOR                                                                                                   |             |
|----------------------------------------------------------------------------------------------------|-------------|
|                                                                                                    |             |
| Informe o nome do supervisor ou CPF.<br>Caso deseje listar todos os supervisores deixe o campo vazio e clique em buscar: |             |
| Nome do Supervisor:                                                                                                    |             |
| CPF do Supervisor:                                                                                                    |             |
| Buscar                                                                                                    |             |
| Cadastrar Supervisor                                                                                                    |             |
|                                                                                                    |             |
| Setor:                                                                                                    |             |
|                                                                                                    |             |
| CPF do Supervisor (Em função da exigência do E-SOCIAL o CPF passa a ser obrigatório para o cadastro/edição do s          | upervisor): |
|                                                                                                    |             |
| Nome do supervisor:                                                                                                    |             |
|                                                                                                    |             |
| Cargo do supervisor:                                                                                                    |             |
|                                                                                                    |             |
|                                                                                                    |             |
| Formação do Supervisor:                                                                                                  |             |
|                                                                                                    |             |
| E-mail do supervisor:                                                                                                    |             |
|                                                                                                    |             |
| Telefone do supervisor:                                                                                                  |             |
|                                                                                                    |             |
| Registro Profissional (Número de registro no Conselho de Classe):                                                        |             |
|                                                                                                    |             |
|                                                                                                    |             |
| Registro Funcional (Número de registro no Orgão ou Empresa que trabalha):                                                |             |
|                                                                                                    |             |
| Cadastrar                                                                                                    |             |

Ao voltar ao preenchimento das informações de estágio, observe que que ao preencher a data início, o campo da data fim será preenchido automaticamente baseado no tempo padrão de estágio de sua empresa.

Exemplo: 6 meses, 1 ano ou 2 anos.

A data início não poderá ser retroativa, ou seja, anterior ao dia atual.

Logo após você deverá escolher o horário de estágio. Em "*Horário flexível*" ao clicar na opção "Sim", ficará disponível um campo para preenchimento. O campo é destinado ao detalhamento da rotina de estágio.

Exemplo de preenchimento: Segunda a sexta de 12:00h às 18:30h com trinta minutos de intervalo.

| Horário Flexível<br>O Sim 💮 Não |  |
|---------------------------------|--|
| Horário de estágio:             |  |
|                                 |  |

Ao clicar na opção *"Não"*, você preencherá apenas o horário de entrada e saída, entendendo que não haverá intervalo, e que os horários de todos os dias da semana são iguais.

Importante lembrar que o estágio não poderá ultrapassar 6h diárias e 30h semanais.

Após conferir as informações referentes ao estágio, você deverá clicar em "Contratar". Instantaneamente após a contratação, sua solicitação é encaminhada à auditoria para verificação das informações e emissão do Termo de Compromisso.

Simultaneamente ao ato da confirmação da contratação é disparado um e-mail para o estudante informando sobre a contração e orientando sobre o encaminhamento dos documentos (RG, CPF e Declaração escolar) via painel.

O Termo ficará disponível para a empresa e estagiário assim que os documentos forem analisados e aceitos por nossa auditoria. O estagiário receberá um e-mail de liberação do Termo de Compromisso e orientações para recolhimento das assinaturas. No caso da utilização da assinatura digital/eletrônica, automaticamente o termo será disponibilizado nos respectivos painéis (da IE e do estudante) para assinatura.

O prazo para disponibilização do termo de compromisso, quando não é exigida uma ação da instituição de ensino é de até 24 horas.

## **3.2.** Assinar Termo

Essa página tem como objetivo exibir os termos que ainda estão pendentes de assinatura digital, quando esse é o modelo adotado pela empresa.

|                                                                                                    | ASSINAR TERMOS |                      |                  |         |  |
|----------------------------------------------------------------------------------------------------|----------------|----------------------|------------------|---------|--|
| Os termos dos estagiários abaixo estão disponíveis para assinatura digital. Basta clicar no ícone do lápis e assinar no campo ao final da página. A assinatura pode ser através do computador ou celular. |                |                      |                  |         |  |
| 1 resultados encontrados.                                                                                                    |                |                      |                  |         |  |
| #                                                                                                    | NOME           | DOCUMENTO            | VISUALIZAR TERMO | ASSINAR |  |
| 1                                                                                                    |                | Termo de Compromisso | Θ                | ø       |  |

Ao clicar para assinar, o termo irá aparecer completo para verificação das informações e no final da página é necessário marcar a caixa "Li e concordo com todas as cláusulas." E realizar o desenho da assinatura no campo abaixo em destaque e confirmar em "Assinar".

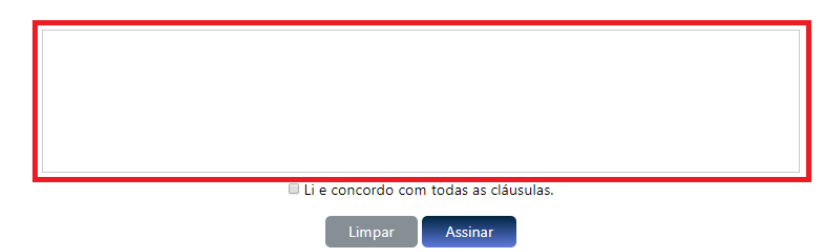

## 3.2. Aditivar Estagiário

Aqui é possível realizar a solicitação do Termo Aditivo, esse documento é solicitado quando se faz necessário alterar ou corrigir alguma informação do Termo de Compromisso que já foi assinado por todas as partes e validado no painel, após a data início de estágio, bem como prorrogar o período de estágio.

A página irá exibir a listagem de todos os estagiários da empresa.

| ADITIVAR CONTRATO DE ESTÁGIO                                                                                                    |      |      |          |  |
|----------------------------------------------------------------------------------------------------|------|------|----------|--|
| Os aditivos servem para alterar as cláusulas do Termo de compromisso sem a necessidade de emitir um novo Termo. Para criar um aditivo basta clicar no<br>ícone "Aditivar". Uma nova aba será aberta e para informação das alterações que serão realizadas, como por exemplo, prorrogar a vigência do estágio,<br>alterar nome de supervisor, alterar local de estágio (polo ou setor), alterar o horário de estágio, dentre outros.<br>No caso de alteração de Instituição de Ensino, deve ser solicitado um novo Termo de Compromisso, para formalização da alteração. |      |      |          |  |
| 12 resultado(s) encontrado(s).                                                                                                    |      |      |          |  |
| тс                                                                                                    | NOME | POLO | ADITIVAR |  |
| 132700                                                                                                    |      |      | ø        |  |

Ao clicar no ícone solarirá uma página para selecionar o motivo da solicitação do Termo aditivo (TA). Você poderá selecionar mais de uma opção.

Veja abaixo:

| CLÁUSULA(S) DO TERMO DE COMPROMISSO A SER(EM) ALTERADA(S):                                                                                                    |
|----------------------------------------------------------------------------------------------------|
| Selecione uma ou mais condições de estágio que serão alteradas para elaboração do Termo Aditivo.                                                                                                    |
| NOME DO ESTAGIÁRIO:                                                                                                    |
| Período de Estágio                                                                                                    |
| A solicitação de um Termo Aditivo de prazo é permitida apenas no prazo de 60 dias antecedentes à data de término do estágio.<br>Você precisa aguardar 664 dias para solicitar um Termo Aditivo de prazo para este estagiário. |
| Carga Horária / Horário de Início ou Término                                                                                                    |
| Altera a carga horária diária de desenvolvimento das atividades de estágio ou altera o horário de início ou de término das atividades na Empresa.                                                                             |
| Valor da bolsa-auxílio                                                                                                    |
| Altera o valor da Bolsa Auxílio que a Empresa paga ao estagiário.                                                                                                    |
| Setor / Polo                                                                                                    |
| Altera o endereço onde o estagiário desenvolve suas atividades de estágio.                                                                                                    |
| Supervisor                                                                                                    |
| Altera o Supervisor responsável pelo acompanhamento do estagiário no desenvolvimento de suas atividades na Empresa.                                                                                                    |
| Atividades                                                                                                    |
| Altera as atividades que o estagiário desenvolve na Empresa.                                                                                                    |
| Transporte                                                                                                    |
| Altera o valor do Transporte que a Empresa paga ao estagiário.                                                                                                    |
| Outro                                                                                                    |
| Deve ser selecionado caso as opções acima não atendam aos critérios de alteração do Termo de Compromisso do estagiário.                                                                                                    |
| Avançar                                                                                                    |

Observe que na imagem só é permitida a solicitação de aditivo de período (Prorrogação) com uma antecedência de no mínimo 60 (sessenta) dias.

Após selecionar os campos desejados, uma nova página irá abrir para preencher com as novas informações. É importante que preencha as informações corretamente e diferentes do TCE anteriormente assinado e validado.

## **1.5.1.** Carga Horária / Horário de Início ou Término

Ao selecionar *Carga Horária*, uma nova janela irá abrir para preenchimento das novas informações.

Como na contração, é possível optar pelo horário flexível ou não. Ao final do TA você deverá informar a partir de quando o TA ficará em vigência.

Exemplo, você pode solicitar hoje o TA para alterar o horário de estágio, porem só passar a valer no próximo mês.

| TERMO ADITIVO                                                                              |                        |  |  |  |
|--------------------------------------------------------------------------------------------|------------------------|--|--|--|
| Dados Pessoais                                                                             |                        |  |  |  |
| Nome do estagiário:                                                                        |                        |  |  |  |
| CPF:                                                                                       |                        |  |  |  |
|                                                                                            | Dados do Termo Aditivo |  |  |  |
| Horário Flexivel                                                                           |                        |  |  |  |
| Horário diário de início das atividades de estágio:                                        | (hhmm)                 |  |  |  |
| Horário diário de término das atividades de estágio:                                       | (hh:mm)                |  |  |  |
| Horário Flexivel:                                                                          |                        |  |  |  |
| Desejo alterar também a carga horária                                                      |                        |  |  |  |
| Carga horária diária: Escolha                                                              |                        |  |  |  |
| Data do Inicio da Vigência do presente Termo Aditivo<br>(deve ser maior que a data atual): | Dia • / Més • / Ano •  |  |  |  |
|                                                                                            | Confirmar              |  |  |  |

# **1.5.2.** Valor da bolsa-auxílio

Essa solicitação poderá ser utilizada quando a empresa desejar alterar o valor da bolsa auxílio que anteriormente estava no TCE. Por exemplo, se empresa realizar o aumento da bolsa, ou o estagiário tenha passado de 4h diárias para 6h diárias.

Ao final do TA você deverá informar a partir de quando o TA entrará em vigência.

| TERMO ADITIVO                                                                              |                               |   |  |  |
|--------------------------------------------------------------------------------------------|-------------------------------|---|--|--|
| Dados Pessoais                                                                             |                               |   |  |  |
| Nome do estagiário:                                                                        |                               |   |  |  |
| CPF:                                                                                       |                               |   |  |  |
|                                                                                            | Dados do Termo Aditivo        |   |  |  |
| Novo valor da bolca auvilio:                                                               | Selecione                     | ۳ |  |  |
|                                                                                            | Adicionar novo valor de bolsa |   |  |  |
| Data do Inicio da Vigência do presente Termo Aditivo<br>(deve ser maior que a data atual): | Dia V / Mês V / Ano V         |   |  |  |
|                                                                                            | Confirmar                     |   |  |  |

# **1.5.3.** Setor / Polo

O Termo Aditivo de alteração de setor/polo poderá ser utilizado quando o local de estágio do estagiário for alterado. No entanto, ao trocar alguma dessas informações, obrigatoriamente você deverá escolher o novo supervisor.

Os supervisores são vinculados sempre a um setor e o setor a um polo, podendo estar vinculado a mais de um polo e/ou setor, logo se realizar a alteração de polo, você deverá selecionar o novo supervisor.

| TERMO ADITIVO                                                                              |                                 |   |  |
|--------------------------------------------------------------------------------------------|---------------------------------|---|--|
|                                                                                            | Dados Pessoais                  |   |  |
| Nome do estagiário:                                                                        |                                 |   |  |
| CPF:                                                                                       |                                 |   |  |
|                                                                                            | Dados do Termo Aditivo          |   |  |
| Pólo de trabalho:                                                                          |                                 | • |  |
| Setor de estágio atual:                                                                    |                                 |   |  |
| Novo Setor de Estágio:                                                                     | Novo Setor       Administrativo |   |  |
| Novo supervisor de Estágio:                                                                | Selecione                       |   |  |
| Data do Inicio da Vigência do presente Termo Aditivo<br>(deve ser maior que a data atual): | [Dia ▼]/[Mês ▼]/[Ano ▼]         |   |  |
|                                                                                            | Confirmar                       |   |  |

# 1.5.4. Supervisor

A troca do supervisor pode ser realizada a qualquer momento quando houver de fato a troca na prática. É muito importante que o supervisor indicado seja o mesmo que acompanha o estagiário durante a execução de suas atividades.

Ao final de cada semestre é enviado ao supervisor o relatório de desempenho dos estagiários sob sua supervisão, que ele só saberá informar se de fato supervisioná-los. Em caso de algum equívoco no vínculo do supervisor, no momento de envio do relatório o supervisor terá a opção de informar que não é supervisor daquele estagiário.

|                                                                                            | TERMO ADITIVO          |              |
|--------------------------------------------------------------------------------------------|------------------------|--------------|
|                                                                                            | Dados Desenais         |              |
| Nome do estagiário:                                                                        | Dautos ressoais        |              |
| CPF:                                                                                       |                        |              |
| L                                                                                          |                        | I            |
|                                                                                            | Dados do Termo Aditivo |              |
| Supervisor Atual:                                                                          |                        |              |
| Novo Supervisor:                                                                           | Selecione              | ¥            |
|                                                                                            | Nov                    | o Supervisor |
| Data do Inicio da Vigência do presente Termo Aditivo<br>(deve ser maior que a data atual): | Dia ▼ / Mês ▼ / Ano ▼  |              |
|                                                                                            | Confirmar              |              |

# **1.5.5.** Atividades

Ao realizar o Termo Aditivo de alteração de *Atividades*, é muito importante que as novas atividades sejam compatíveis com o curso do estagiário, caso contrário nossa auditoria interna irá bloqueá-

lo por não haver compatibilidade entre as atividades e o curso, além da própria Instituição de Ensino recusar a assinatura.

# **1.5.6.** Transporte

A solicitação de alteração de transporte é muito comum quando o valor do transporte coletivo da cidade do estagiário aumenta, ou caso o estagiário utilize mais de 2 passagens durante o trajeto de casa ao estágio e estágio a casa e a empresa arque com mais de uma passagem. No entanto o campo é livre para escolha dos valores.

A princípio você deverá selecionar o novo valor que deseja, caso não esteja cadastrado, você poderá adicionar o novo valor.

|                                                                                            | TERMO ADITIVO                                |
|--------------------------------------------------------------------------------------------|----------------------------------------------|
|                                                                                            | Dados Pessoais                               |
| Nome do estagiário:                                                                        |                                              |
| CPF:                                                                                       |                                              |
|                                                                                            | Dados do Termo Aditivo                       |
| Novo valor do transporte:                                                                  | Selecione Adicionar novo valor de trasnporte |
| Data do Inicio da Vigência do presente Termo Aditivo<br>(deve ser maior que a data atual): | Dia V / Més V / Ano V                        |
|                                                                                            | Confirmar                                    |

# **1.5.7. Outro**

A clausula "Outro" poderá ser utilizada quando for necessário alterar alguma especificação do estágio que não está na listagem, como mudar o caráter do estágio de *Não Obrigatório* para *Obrigatório*.

O campo é livre pra preenchimento, no entanto todas suas informações serão analisadas pela auditoria interna.

|                                                                                                    | TERMO ADITIVO          |  |
|----------------------------------------------------------------------------------------------------|------------------------|--|
|                                                                                                    |                        |  |
|                                                                                                    | Dados Pessoais         |  |
| Nome do estagiário:                                                                                  |                        |  |
| CPF:                                                                                                 |                        |  |
|                                                                                                    |                        |  |
|                                                                                                    | Dados do Termo Aditivo |  |
| Descreva aqui as alterações desejadas no Termo de<br>Compromisso não contempladas nas outras opções: |                        |  |
| Data do Inicio da Vigência do presente Termo Aditivo<br>(deve ser maior que a data atual):           | Dia V / Mês V / Ano V  |  |
|                                                                                                    | Confirmar              |  |

# 3.2. Desligar Estagiário

A empresa poderá realizar o distrato do estagiário nessa página. Você poderá selecionar o polo onde o estagiário está vinculado, ou visualizar todos.

| DESLIGAR ESTAGIARIO                                                                                                    |
|----------------------------------------------------------------------------------------------------|
|                                                                                                    |
| Aqui você pode selecionar e desligar o estágiario desejado.                                                                                              |
|                                                                                                    |
| Selecione um Polo                                                                                                    |
| TODOS  Selecionar                                                                                                    |
| Desligar Estagiário                                                                                                    |
| Para desligar um estagiário basta clicar no ícone de exclusão. Em seguida deve ser selecionado o motivo do desligamento. Caso o seu estagiário não tenha |

Para desligar um estagiário basta clicar no ícone de exclusão. Em seguida deve ser selecionado o motivo do desligamento. Caso o seu estagiário não tenha iniciado o estágio, você deverá clicar na opção **"Cancelar Termo de Compromisso"** e preencher o motivo.

Quando o desligamento é realizado, aparece a opção de incluir o recesso proporcional para aqueles que não usufruíram do recesso durante o período de estágio. Portanto, você deve clicar na opção "Sim" e a data do desligamento será recalculada para depois do recesso. Por exemplo, desliguei meu estagiário para o dia de amanhã, no entanto ele tem direito a 20 dias de recesso, então a data do desligamento será recalculada para daqui a 20 dias. Essa nova data aparecerá no campo abaixo, após clicar a opção sim.

#### Instruções:

😢 - Clique neste botão para desligar um estagiário.

P- Caso tenha dúvidas de como se desligar um estagiário assista ao vídeo explicativo aqui

Abaixo a lista dos estagiários com TC vigente:

N° TC NOME PÓLO SETOR DESLIGAR 1 132700 CENTRO DE EDUCAÇÃO / EDUCAÇÃO COMPLEMENTAR EDUCAÇÃO Θ Θ 2 122522 τι Super Estágios - Operacional 3 114733 Θ Super Estágios - Operacional Operacional 0 4 122810 Operacional Super Estágios - Operacional Θ 5 116972 Super Estágios - Operacional τı Θ 6 123071 Super Estágios - Operacional τı

12 resultado(s) encontrado(s).

Ao localizar o estagiário, clique no ícone <sup>23</sup> para prosseguir com o distrato. A seguinte pagina irá abrir:

| Aponte o motivo do desligamento do estagiário                                                |                                                                                                    |
|----------------------------------------------------------------------------------------------|----------------------------------------------------------------------------------------------------|
| Motivo:                                                                                      | <ul> <li>Dispensado pela empresa.</li> <li>A pedido do estagiário.</li> <li>Formatura.</li> <li>Desempenho.</li> <li>Efetivação.</li> <li>Não adequação.</li> <li>Não atende a documentação exigida para o estágio.</li> <li>Cancelar Termo de Compromisso. Motivo:</li> <li>Troca de Instituição de Ensino</li> <li>Outro. Informe:</li> </ul> |
| Data do desligamento:                                                                        | Deve ser informado o último dia estagiado pelo estagiário.                                                                                                    |
| Deseja incluir antes do desligamento o período<br>de recesso a que o estagiário tem direito? | ©Sim ©Não                                                                                                    |
| Deseja abrir uma vaga após esse desligamento?                                                | ©Sim <sup>©</sup> Não                                                                                                    |
| Tem certeza que deseja desligar o estagiário?                                                |                                                                                                    |
| Voltar                                                                                       | Confirmar                                                                                                    |

Há motivos pré-definidos para seleção que podem ser utilizados.

Ao escolher o motivo "Cancelar termo de compromisso" a data distrato será igual data início, esse motivo é utilizado quando o estagiário não chegou a iniciar o estágio.

*"Troca de Instituição de ensino"*: utilizado quando o estagiário vai permanecer no estágio, no entanto trocou de IE, dessa forma é necessário um novo TCE para a nova IE. Ao selecionar esse motivo, ocorrerá o desligamento com a data informada e o estagiário será automaticamente reencontrado com data do dia seguinte. A documentação enviada no primeiro TCE será reutilizada, somente é necessário o anexo da nova declaração escolar da nova instituição de ensino, para realizamos a atualização dos dados.

A *data do desligamento* é o último dia em que o estagiário realizou suas atividades na empresa, lembrando que a data não poderá ser retroativa, então sempre informe a data atual ou futura. Caso seja necessário, entre em contato com a unidade que faz seu atendimento para realizar a correção da data retroativa.

Você terá a opção de incluir ou não o período de recesso do estagiário, se optar por incluir, automaticamente ocorrerá o adiamento da data de desligamento para a data do último dia do período de recesso a que o estagiário tem direito.

Exemplo: A data fim informada é 20/04, e o estagiário tem 5 dias de recesso e a empresa optou por inserir, dessa forma automaticamente a data fim será 25/04. O próprio portal indica quantos dias de recesso o estagiário tem direito.

Caso selecione não, uma nova pergunta será feita:

| Deseja abrir uma vaga após esse desligamento?           | Sim | ○Não   |  |
|---------------------------------------------------------|-----|--------|--|
| Tem certeza que deseja desligar o estagiário?<br>Voltar | Con | firmar |  |

Ao optar por indenizar o recesso, poderá aparecer para escolher qual a data início deverá ser usada para cálculo.

A opção de escolher a datas só ficará disponível em casos de migração, quando o seu estagiário já estava na empresa antes da Super Estágios se tornar o seu agente de integração. Nesse caso você tem a opção de indenizar o período anterior, caso já não tenha acertado com o estagiário.

i

| Deseja indenizar o período de recesso que o<br>estagiário tem direito? | ®Sim ○Não               |
|------------------------------------------------------------------------|-------------------------|
| Escolha a Data de Início para cálculo:                                 | Selecione 🔻             |
| Deseja abrir uma vaga após esse desligamento?                          | Selecione<br>18/02/2020 |
| Tem certeza que deseja desligar o estagiário?                          | 05/05/2020              |

Logo em seguida aparece a opção de abrir uma vaga após o desligamento, para substituição do estagiário desligado, ao optar, será aberta uma vaga com as mesma especificações de estágio do estagiário desligado, como por exemplo o valor de bolsa, valor de transporte, polo e setor.

E por fim *Confirmar* o desligamento.

# 3.2. Aprovar pedido de desligamento

Nessa página irá aparecer os estagiários que através do painel deles solicitaram o desligamento do estágio, a data informada foi preenchida pelo próprio estagiário.

Ao aprovar, você concorda com a data.

|   |                    |      | Pedidos de Desligamento Aguardando A    | provação       |         |         |
|---|--------------------|------|-----------------------------------------|----------------|---------|---------|
|   |                    | 1    | estagiario(s) aguardando aprovação do d | esligamento    |         |         |
|   | Nome do Estagiário | Polo | Data de Desligamento                    | Data do Pedido | Aprovar | Recusar |
| 1 |                    |      | //                                      | // 12:48:55    | •       | •       |
|   |                    |      | Motivo: teste                           |                |         | •       |

# 3.2. Estagiários desligados

Nesse campo consta uma relação de todos os estagiários desligados pela empresa.

É possível imprimir o Termo de desligamento (TD) e o Certificado de Estágio. O Certificado de Estágio só ficará disponível se não houver nenhuma pendência como envio de documentação e preenchimento de relatório.

|   | Nº TC  | NOME DO | ESTAGIÁRIO | NÍVEL    | DATA DE<br>INÍCIO | DA  | GAMENTO | DETALHES DO<br>DESLIGAMENTO | TERMO<br>RESCISÃO | CERTIFICADO<br>DE ESTÁGIO | DOCUMENTAÇÃO |
|---|--------|---------|------------|----------|-------------------|-----|---------|-----------------------------|-------------------|---------------------------|--------------|
| 1 | 132699 |         |            | Superior | 01/03/2019        | 31/ | 12/2019 | 0                           | 0                 | o                         | 0            |
| 2 | 132692 |         |            | Superior | 22/04/2020        | 30/ | 04/2020 | 0                           | 0                 | ø                         | 0            |
|   | RG     | CPF     | COMP. RES. | DEC      | ESC.              | TC  | TA(S)   | DEC. ESC. TA                | REL ATIVIDAD      | RES REI                   | L DESEMPENHO |
|   |        | 1       | 0          | Y        | 0                 | 0   | -       |                             | ø                 |                           | 0            |

Veja a imagem abaixo, ao clicar no símbolo em destaque é possível analisar os documentos.

|    | ESTAGIÁRIOS DESLIGADOS                                                                                                    |                    |          |                   |                         |                             |                   |                           |              |  |
|----|----------------------------------------------------------------------------------------------------|--------------------|----------|-------------------|-------------------------|-----------------------------|-------------------|---------------------------|--------------|--|
|    |                                                                                                    |                    |          |                   |                         |                             |                   |                           |              |  |
| Ne | Nesse campo consta uma relação de todos os estagiários desligados com seus respectivos motivos de dispensa. Para visualizar o Termo de Rescisão basta |                    |          |                   |                         |                             |                   |                           |              |  |
|    |                                                                                                    |                    |          | cl                | icar no ícone de visu   | alização.                   |                   |                           |              |  |
|    |                                                                                                    |                    |          |                   | resultado(s) encor      | atrado(s)                   |                   |                           |              |  |
|    |                                                                                                    |                    | 1        | •••               |                         |                             |                   |                           | ,            |  |
|    | Nº TC                                                                                                    | NOME DO ESTAGIÁRIO | NÍVEL    | DATA DE<br>INÍCIO | DATA DO<br>DESLIGAMENTO | DETALHES DO<br>DESLIGAMENTO | TERMO<br>RESCISÃO | CERTIFICADO<br>DE ESTÁGIO | DOCUMENTAÇÃO |  |
| 1  | 1         132699         Superior         01/03/2019         31/12/2019         €         O         O         €                                       |                    |          |                   |                         |                             |                   |                           |              |  |
| 2  | 132692                                                                                                    |                    | Superior | 22/04/2020        | 30/04/2020              | O                           | 0                 | Ø                         | 0            |  |

Veja abaixo o significado de cada símbolo.

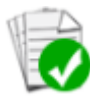

O documento foi entregue e validado;

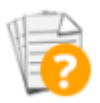

O documento ainda não foi entregue.

Documento digitalizado pelo próprio estagiário e enviado pelo seu painel.

# 3.2. Apólice de seguro

A empresa pode visualizar as apólices de seguro de cada um dos seus estagiários.

|       |                                                           | SELECION        | AR POR POLO               |                   |
|-------|-----------------------------------------------------------|-----------------|---------------------------|-------------------|
|       | Seleci                                                    | one             | T                         |                   |
|       |                                                           | Sel             | ecionar                   |                   |
|       | Visualiz                                                  | ação do Certifi | cado Individual de Seguro |                   |
| Nesta | página constam todos os estagiários e suas respectivas a  | apólices de seg | juro para visualização.   |                   |
| Leger | nda                                                       |                 |                           |                   |
| 0     | Visualizar e imprimir o Certificado Individual de Seguro. |                 |                           |                   |
|       |                                                           | resultado(      | s) encontrado(s).         |                   |
|       | NOME                                                      |                 | POLO                      | VISUALIZAR SEGURO |
| 1     |                                                           |                 |                           | Θ                 |

# 3.2. Informar Recesso

A página fica disponível para a empresa informar o Recesso dos estagiários que estão ativos.

|         |                                                                                             | INFO                                                     | RMAR RECES                          | SO                              |                                        |                                               |                                 |
|---------|---------------------------------------------------------------------------------------------|----------------------------------------------------------|-------------------------------------|---------------------------------|----------------------------------------|-----------------------------------------------|---------------------------------|
|         | O cái                                                                                       | culo dos dias permitidos é                               | feito com ba                        | se na data a                    | itual (12/05/202                       | 0)                                            |                                 |
| To<br>O | odos os estagiários devem ter seu recesso inf<br>total de dias assinalado na cor vermelha i | ormado para controle. É po<br>ndica que o estagiário air | ossível inform<br>Ida não poss      | nar até 3 (trê<br>sui direito a | s) períodos de r<br>esta quantidad     | ecesso para cada esta<br>le, com base na data | giário.<br>de início de estágio |
| Int     | formada. A quantidade de dias assinaladas a                                                 | o fundo <mark>laranja</mark> indica a da                 | ta referente a                      | ao encerram                     | ento do Termo o                        | de Compromisso.                               |                                 |
| Int     | formada. A quantidade de dias assinaladas a<br>NOME                                         | o fundo laranja indica a da<br>POLO                      | ta referente a<br>DATA<br>DE INÍCIO | DATA                            | ento do Termo o<br>DIAS<br>PERMITIDOS* | de Compromisso.<br>INFORMAR<br>RECESSO        | CALCULAR<br>RECESSO             |

Abaixo do primeiro ícone você poderá informar a data início do recesso e irá aparecer uma nova opção, de escolher a quantidade de dias que deseja conceder ao estagiário.

|                                                                                                    | INFORMAR RECESSO |      |                   |               |                     |                                                                      |                     |  |  |
|----------------------------------------------------------------------------------------------------|------------------|------|-------------------|---------------|---------------------|----------------------------------------------------------------------|---------------------|--|--|
| O cálculo dos dias permitidos é feito com base na data atual (12/05/2020)<br>Todos os estagiários devem ter seu recesso informado para controle. É possível informar até 3 (três) períodos de recesso para cada estagiário.<br>O total de dias assinalado na cor vermelha indica que o estagiário ainda não possui direito a esta quantidade, com base na data de início de estágio<br>informada. A quantidade de dias assinaladas ao fundo laranja indica a data referente ao encerramento do Termo de Compromisso. |                  |      |                   |               |                     |                                                                      |                     |  |  |
|                                                                                                    | NOME             | POLO | DATA<br>DE INÍCIO | DATA<br>FINAL | DIAS<br>PERMITIDOS* | INFORMAR RECESSO                                                     | CALCULAR<br>RECESSO |  |  |
| 1                                                                                                    |                  |      | 05/05/2020        | 05/05/2022    | 0                   | Início do recesso:<br>12/05/2020<br>Dias de Recesso:<br>dias 🔻       | 1                   |  |  |
| 2                                                                                                    |                  |      | 09/03/2020        | 31/12/2020    | 0                   | dias ▲<br>01<br>Inícic 02 ≥sso:<br>DD/M 03<br>04                     |                     |  |  |
| 3                                                                                                    |                  |      | 25/11/2019        | 24/11/2021    | 0                   | 05<br>06<br>07<br>07<br>07<br>07<br>07<br>07<br>07<br>07<br>07<br>07 | 1                   |  |  |
| 4                                                                                                    |                  |      | 06/03/2020        | 05/03/2022    | 0                   | 10<br>Inícic 11 esso:<br>DD/M 13<br>A                                | 1                   |  |  |

Na coluna de Calcular Recesso, é possível fazer o cálculo de quanto tempo de recesso o estagiário tem direito, e no caso do recesso ser indenizado, e não usufruído pelo estagiário, qual é o valor a ser pago, ou seja, quanto ele vai receber se no último dia do termo de compromisso ele ainda não tiver tirado nenhum recesso.

Esse cálculo leva em consideração períodos de recesso que já foram informados.

| CALCULAR RECESSO                                                                                                    |               |  |  |  |  |
|----------------------------------------------------------------------------------------------------|---------------|--|--|--|--|
| Data de Início                                                                                                    | 05/05/2020    |  |  |  |  |
| Data de Término                                                                                                    | 05/05/2022    |  |  |  |  |
| Valor da Bolsa                                                                                                    | 350.00        |  |  |  |  |
| Para Cálculo de Valor Utilize o Valor abaixo.<br>Para Concessão de Recesso use o inteiro imediatamente superior como dias de recesso. |               |  |  |  |  |
| Dias de Recesso:                                                                                                    | 55.0821917808 |  |  |  |  |
| Dias Trabalhados:                                                                                                    | 731.00        |  |  |  |  |
| Valor de Recesso:                                                                                                    | 642.63        |  |  |  |  |
| Calcular tempo de recesso                                                                                                    |               |  |  |  |  |

## **3.2.** Acompanhar / Alterar Recesso

Essa página é complementar a página anterior, e através dela é possível excluir um período de recesso que já foi informado e imprimir, se necessário, o recibo do recesso, informando inclusive que no período informado ele não receberá o auxílio transporte.

|     | PERÍODOS DE RECESSO - ESTAGIÁRIOS ATIVOS                                                                           |                         |                                                 |         |  |  |  |  |
|-----|----------------------------------------------------------------------------------------------------|-------------------------|-------------------------------------------------|---------|--|--|--|--|
| No  | No campo "acompanhar/alterar recesso" a cor azul indica que o período de recesso já foi usufruído pelo estagiário. |                         |                                                 |         |  |  |  |  |
| A c | A cor verde indica que o período de recesso ainda NÃO foi usufruído pelo estagiário.                               |                         |                                                 |         |  |  |  |  |
|     | Instruções                                                                                                    |                         |                                                 |         |  |  |  |  |
| 8   | - Clique para cancelar um recesso ainda não usufruído.                                                             |                         |                                                 |         |  |  |  |  |
| 8   | 🕥 - Clique para imprimir o recibo de recesso.                                                                      |                         |                                                 |         |  |  |  |  |
|     |                                                                                                    |                         |                                                 |         |  |  |  |  |
|     |                                                                                                    | resultados encontrados. |                                                 |         |  |  |  |  |
|     | NOME                                                                                                    | POLO                    | PERIODO DE RECESSO                              | EXCLUIR |  |  |  |  |
| 1   |                                                                                                    |                         | (16/05/2020 até 20/05/2020 (5 dias)             | 8       |  |  |  |  |
| 2   |                                                                                                    |                         | 23/03/2020 até 03/04/2020 (12 dias)             | 8       |  |  |  |  |
|     |                                                                                                    |                         | <b>6</b><br>25/10/2020 até 24/11/2020 (30 dias) |         |  |  |  |  |
| 3   |                                                                                                    |                         | 26/10/2021 até 24/11/2021 (30 dias)             | 8       |  |  |  |  |

## 3.2. Enviar Correspondência

Nessa página a empresa consegue emitir uma etiqueta caso precise encaminhar alguma correspondência para a Super Estágios.

## **3.2. Redefinir Senha**

O gestor da empresa pode alterar a sua senha nessa página.

## **3.2.** Supervisores

É exibida a lista de todos os supervisores cadastrados. É possível excluir o supervisor, caso ele não faça mais parte do quadro de funcionários. Para isso é necessário se atentar se há estagiários vinculados a ele, pois se sim deverá ser feita a troca através de um termo aditivo.

Ao clicar no ícone 😐 irá aparecer a relação de estagiários de cada supervisor.

No ícone  $\checkmark$  é possível editar as informações. Lembre-se que é muito importante que os dados dos supervisores estejam corretamente cadastrados para a emissão correta dos termos de compromisso.

Caso seja necessário, existe a opção de criar um novo supervisor.

|             | CONTROLE DE SUPERVISORES                                                                                                    |                                           |                                                                  |                                          |                              |           |            |         |  |
|-------------|----------------------------------------------------------------------------------------------------|-------------------------------------------|------------------------------------------------------------------|------------------------------------------|------------------------------|-----------|------------|---------|--|
| Nes<br>prof | lesta página é possível visualizar todos os supervisores. É importante que todos possuam o cadastro completo (nome, e-mail, registro funcional-RF, registro<br>rofissional (órgão/conselho de classe), cargo e formação) para atender às exigências de algumas instituições de ensino. |                                           |                                                                  |                                          |                              |           |            |         |  |
| Inst        | nstruções                                                                                                    |                                           |                                                                  |                                          |                              |           |            |         |  |
| 0           | - Para visualizar os estagiários de um supervisor.                                                                                                    |                                           |                                                                  |                                          |                              |           |            |         |  |
|             | - Para editar os dados de u                                                                                                    | ım supervisor.                            |                                                                  |                                          |                              |           |            |         |  |
| 0           | - Para excluir um superviso                                                                                                    | or.                                       |                                                                  |                                          |                              |           |            |         |  |
| 0           | - Para ver total de horas su                                                                                                    | ipervisonadas pelo supervisor.            |                                                                  |                                          |                              |           |            |         |  |
|             |                                                                                                    |                                           | Selecionar por polo                                              |                                          |                              |           |            |         |  |
|             |                                                                                                    | Selecione                                 |                                                                  | <ul> <li>Seleciona</li> </ul>            | 7                            |           |            |         |  |
|             |                                                                                                    | Segue abaixo a lista de seus su           | ipervisores e o total de estag                                   | iários supervisiona                      | ados por estes.              |           |            |         |  |
|             |                                                                                                    | Clique no nome do su<br>-> Clique no botã | pervisor para visualizar seus o<br>o 💿 para enviar o login e a s | dados e seus estag<br>senha do supervisi | giários.<br>or.              |           |            |         |  |
|             | 📰 Sup                                                                                                    | ervisor com E-mail mas sem Senl           | ha. Clique no botão para envi                                    | iar o login e a sen                      | ha padrão do supervi         | isor      |            |         |  |
|             | -> O botão 💋 indi                                                                                                    | ca que o supervisor não não pos           | sui e-mail cadastrado. Para ca                                   | adastrar um e-mai                        | l clique sobre o nome        | e do supe | rvisor.    |         |  |
|             | Cadastrar Supervisor                                                                                                    |                                           |                                                                  |                                          |                              |           |            |         |  |
|             | resultado(s) encontrado(s).                                                                                                    |                                           |                                                                  |                                          |                              |           |            |         |  |
|             | NOME DO SUPERVISOR                                                                                                    | POLO                                      | SETOR                                                            | TOTAL DE<br>ESTAGIÁRIOS                  | CERTIFICADO DE<br>SUPERVISÃO | EDITAR    | E-<br>MAIL | EXCLUIR |  |
| 1           |                                                                                                    |                                           |                                                                  | •                                        | Ø                            |           | 0          | 8       |  |

## **3.2. Publicar mensagens aos supervisores.**

Caso seja necessário que a empresa envie um comunicado a todos supervisores cadastrados, essa página permite a inclusão dessa mensagem.

| PUBLICAR MENSAGENS AOS SUPERVISORES                                                                                                    |
|----------------------------------------------------------------------------------------------------|
| A mensagem enviada abaixo será exibida no painel de cada supervisor.<br>Clique em: <b>Apagar Mensagem</b> para limpar o campo de mensagem e iniciar uma nova mensagem<br>Clique em: <b>Enviar</b> para enviar a mensagem para os supervisores. |
|                                                                                                    |
|                                                                                                    |
| Apagar Mensagem Enviar                                                                                                    |

## 3.2. Cursos

Essa página é destinada a exibição de cursos online que a Super Estágios oferece de forma gratuita para os estagiários.

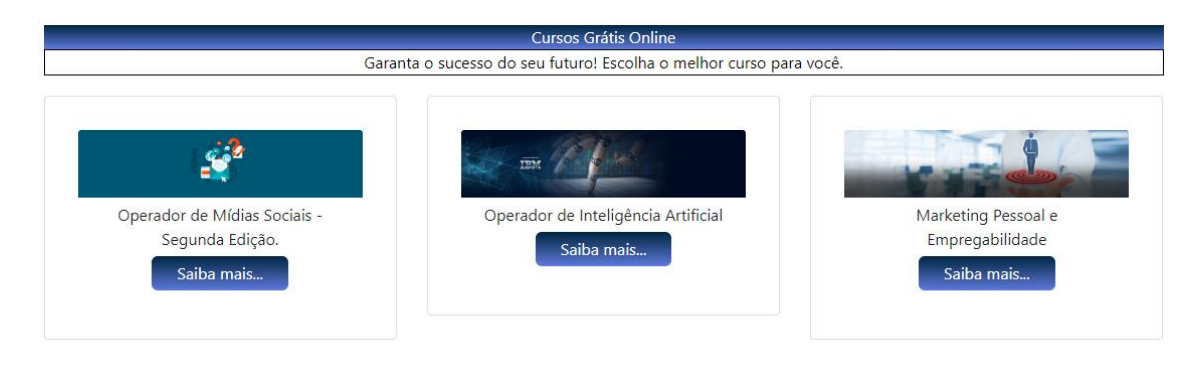

#### 3.2. **Editar Painel**

2.

Página destinada a personalização do painel como cor e logo da empresa.

|                                                                | EDITAR PAINEL                                                                                    |
|----------------------------------------------------------------|--------------------------------------------------------------------------------------------------|
| Paleta de Cores:                                               | Nesta página é possível personalizar seu painel escolhendo uma cor e anexando a logo da empresa. |
| Logo Empresa:<br>Tatrar a imagem antes.<br>Ideal 180px X 100px | Escolher arquivo Nenhum arquivo selecionado                                                      |
|                                                                | super Super Stágios                                                                              |
| Salvar                                                         | Excluir Logo                                                                                     |
| Seleção                                                        |                                                                                                  |
| 1. Abri                                                        | r vagas                                                                                          |

Página destinada a abertura de vagas para novas contratações de acordo com o perfil desejado.

O primeiro item a ser preenchido é o Nível, após selecionar irá liberar o campo para seleção de curso.

Obrigatoriamente deverá ser selecionado um curso, e no máximo três. É importante que os cursos sejam relacionados, pois as atividades serão comum a todos.

|           | Perfil da Vaga |
|-----------|----------------|
| *Nível:   |                |
| Superior  | •              |
| Cursos:   |                |
| Selecione | •              |
| Selecione | •              |
| Selecione | •              |

Após escolher o curso, você deverá \*Ano/Período: informar o período que deseja, se optar em A partir de um período determinado Entre períodos determinados escolher "A partir de um período determinado" um novo campo irá abrir para 🔵 Ano 🛛 🗿 Periodo selecionar qual será o período. A partir do: Selecione... selecionar Ao \*Ano/Período: *"Entre* períodos 🛑 A partir de um período determinado 🛛 🧿 Entre períodos determinados determinados", abrirá mais dois campos: 🔵 Ano 🛛 💿 Periodo Período minimo: Selecione... Período máximo:

A empresa deverá preencher as informações referentes a vaga que irá abrir, como o Horário de estagio, Carga horaria diária, polo de estagio (local de estagio), setor entre outros. Após a finalização da abertura da vaga, ela passará por uma auditoria internar que irá analisar se as informações são coerentes. Como por exemplo se as atividades são compatíveis com o curso. Como na contratação, ficará disponível para selecionar o valor já cadastrado ou se necessário cadastrar um novo dado.

Selecione...

A abertura da vaga oferece à empresa vários critérios de seleção que podem ser utilizados na abertura.

| <ul> <li>Possuir conhecimento em língua(s) estrangeira(s)</li> <li>Possuir conhecimento em informática</li> <li>Experiência Profissional</li> </ul>                                                               |
|----------------------------------------------------------------------------------------------------|
| Possuir conhecimento em informática     Experiência Profissional                                                                                                    |
| Experiência Profissional                                                                                                    |
|                                                                                                    |
| Informações adicionais sobre a vaga:                                                                                                    |
| Cobrar do candidato o envio de algum documento específico para a seleção?<br>Sim O Não                                                                                                    |
| O candidato vai preencher o Teste Online? OBS: Caso positivo, você será redirecionado após a abertura da vaga para inserir as questões objetivas<br>que serão utilizadas para avalição do candidato.<br>Sim 💿 Não |
| O candidato vai preencher o Questionário de Pre-Selecão? OBS: Caso positivo, você será redirecionado após a abertura da vaga para inserir as<br>perguntas próprias da empresa<br>Sim 📀 Não                        |
| Exigir do candidato um video de Apresentação?<br>Sim 💿 Não                                                                                                    |
| Exigir do candidato o Coeficiente de Rendimento (Histórico Escolar)?<br>Sim 💿 Não                                                                                                    |
| Utilizar o teste DISC como ferramenta adicional para selecionar os candidatos, mapeando suas competências?<br>Sim 💿 Não                                                                                           |
| Utilizar GEOLOCALIZAÇÃO para definir a distância máxima entre Casa X Empresa?<br>Sim 💿 Não                                                                                                    |
| Informações ou requisitos adicionais para a seleção dos candidatos pela Super Estágios (não serão publicadas para os candidatos)                                                                                  |

Caso algum dos itens da imagem acima não apareça e você deseja utilizar, entre em contato com

o Colaborador Responsável pelo seu atendimento. Essa informação fica fixa no seu painel na parte superior.

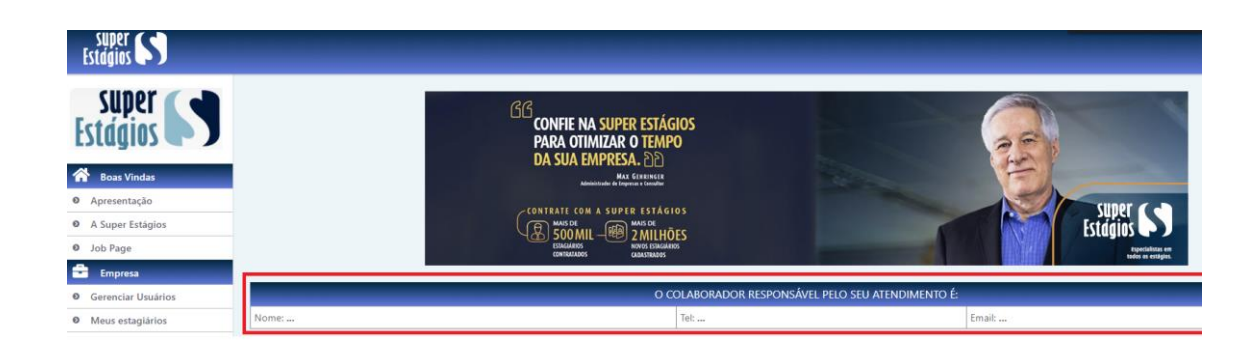

## 2.2. Gestão de vaga ativa

A página permite o gerenciamento das vagas ativas e dos candidatos encaminhados. É possível eliminar candidatos que não atendam aos requisitos da empresa, agendar entrevistas e contratar estagiários selecionados.

|                | PAINEL DE VAGAS                                                                                                    |            |                  |           |                 |                         |                  |                             |                             |               |         |
|----------------|----------------------------------------------------------------------------------------------------|------------|------------------|-----------|-----------------|-------------------------|------------------|-----------------------------|-----------------------------|---------------|---------|
| Após<br>exclus | -<br>Após o encaminhamento dos candidatos, o supervisor terá o prazo de até 1 (uma) semana para agendamento das entrevistas. Entretanto, no caso de<br>exclusão de algum candidato o prazo será recalculado. |            |                  |           |                 |                         |                  |                             |                             |               |         |
|                |                                                                                                    |            |                  |           |                 | Instruções              |                  |                             |                             |               |         |
| - Vaga         | as com o fundo                                                                                                    | vermelho   | o estão fora de  | publicaçã | ão, com o fundo | verde estão en          | n publicação e c | om o fundo <mark>ama</mark> | <mark>arelo</mark> estão ag | uardando libe | eração. |
| - Cliqu        | ue no nº da vag                                                                                                    | a para vis | sualizar suas in | formaçõe  | s               |                         |                  |                             |                             |               |         |
| 8-             | Clique neste íco                                                                                                    | one para   | desativar uma    | vaga.     |                 |                         |                  |                             |                             |               |         |
| <b>B</b> -     | Clique neste íco                                                                                                    | one para   | gerenciar a vag  | ja.       |                 |                         |                  |                             |                             |               |         |
|                |                                                                                                    |            |                  |           |                 |                         |                  |                             |                             |               |         |
|                |                                                                                                    |            |                  |           | Segue           | abaixo a lista da       | as vagas.        |                             |                             |               |         |
|                |                                                                                                    |            |                  |           | 2 vaga          | as cadastradas r        | no total.        |                             |                             |               |         |
| N°             | N° SOLICITANTE N° CURSO NÍVEL POLO SETOR ESTAGIÁRIOS OM PERFIL N° ABERTURA GERENCIAR DESATIVAR                                                                                                    |            |                  |           |                 |                         |                  |                             |                             |               |         |
| 98122          | -                                                                                                    | 1          | Administração    | Superior  |                 | Setor<br>Administrativo | 0                | 0                           |                             | 0             | 8       |
| 98179          | -                                                                                                    | 1          | Computação       | Superior  |                 | TI                      | 0                | 1                           |                             | 6             | 8       |

Ao clicar para gerenciar a vaga, terá acesso primeiramente aos estudantes que estão pendentes de entrevista, que a empresa poderá ou não selecioná-los.

## 2.2.1 Estagiários Selecionados

Só irá aparecer para agendamento de entrevista aqueles candidatos que possuem o perfil estabelecido na vaga, e que a Super Estágios já realizou a pré-seleção para encaminhá-los ao órgão para agendamento da entrevista.

|                                                                                                    | Estagiários Selecionados |   |                |              |            |   |  |
|----------------------------------------------------------------------------------------------------|--------------------------|---|----------------|--------------|------------|---|--|
| segue abaixo a lista dos candidatos que foram selecionados pela Super Estágios para a vaga de nº <b>98179</b> . Clique no nome para visualizar as informações do<br>candidato, ou nos botões ao lado para solicitar entrevista ou rejeitar o candidato. |                          |   |                |              |            |   |  |
|                                                                                                    | -                        | 1 | resultados enc | contrados.   |            |   |  |
| NOME INSTITUIÇÃO DE ENSINO SEMESTRE TURNO SOLICITAR ENTREVISTA CONTRATAR ELIMIR                                                                                                    |                          |   |                |              |            |   |  |
|                                                                                                    |                          | 5 | Matutino       | <b>(iii)</b> | $\bigcirc$ | 8 |  |

A empresa realiza o agendamento de entrevistas, eliminações e até mesmo a contratação. Ao clicar no nome do estudante é concedido o acesso aos dados do candidato, como um currículo completo com as informações cadastradas pelo estudante em seu painel.

Ao agendar a entrevista, o estudante receberá um e-mail com data e local da entrevista e terá que confirmar o interesse em participar, através do e-mail, clicando na opção de confirmação.

# **2.2.2.** Agenda de Entrevistas

A lista será composta dos estudantes que anteriormente tiveram a entrevista agendada e confirmada pelo próprio estudante.

|                         | Agenda de Entrevistas                                                      |                    |  |  |  |  |  |
|-------------------------|----------------------------------------------------------------------------|--------------------|--|--|--|--|--|
| Segue abaixo a lista do | egue abaixo a lista dos candidatos que confirmaram presença na entrevista. |                    |  |  |  |  |  |
|                         | 1 resultados encontrados.                                                  |                    |  |  |  |  |  |
| NOME                    | DIA DA ENTREVISTA                                                          | HORA DA ENTREVISTA |  |  |  |  |  |
|                         | 12/05                                                                      | 15:05              |  |  |  |  |  |

# 2.2.3. Entrevistas Aguardando Confirmação

Aqui aparece a lista dos candidatos com entrevista agendada porém ainda não marcaram no email se tem ou não interesse em participar.

|                           | Entrevistas Aguardando Confirmação                                                                                   |                    |                        |  |  |  |  |  |
|---------------------------|----------------------------------------------------------------------------------------------------|--------------------|------------------------|--|--|--|--|--|
| Segue abaixo a            | egue abaixo a lista dos candidatos que foram solicitados para entrevista mas não confirmacam presença até o momento. |                    |                        |  |  |  |  |  |
| 1 resultados encontrados. |                                                                                                    |                    |                        |  |  |  |  |  |
| NOME                      | DIA DA ENTREVISTA                                                                                                    | HORA DA ENTREVISTA | SITUAÇÃO               |  |  |  |  |  |
|                           | 25/05                                                                                                    | 07:00              | Aguardando confirmação |  |  |  |  |  |

# **2.2.4. Entrevistas Aguardando Remarcação**

No e-mail que o estudante recebe para confirmar a entrevista ele tem três opções:

- Sim, confirmo minha participação.
- Sim, mas solicito remarcação de data.
- Não tenho interesse na vaga.

Ao informar que tem interesse mas precisa remarcar, vai aparecer um campo para o estudante preencher o motivo da solicitação de remarcação. E a empresa poderá ver o motivo logo ao entrar no link "Gestão de Vaga Ativa" e poderá ou não remarcar.

E ao clicar em gerenciar a vaga, ela irá aparecer novamente.

| Entrevistas Aguardando Remarcação |                                                                                  |                    |          |          |                        |  |  |  |  |  |
|-----------------------------------|----------------------------------------------------------------------------------|--------------------|----------|----------|------------------------|--|--|--|--|--|
| Candidato                         | andidatos que solicitaram remarcação da entrevista.<br>1 resultados encontrados. |                    |          |          |                        |  |  |  |  |  |
| NOME                              | DIA DA ENTREVISTA                                                                | HORA DA ENTREVISTA | SITUAÇÃO | ELIMINAR | MARCAR NOVA ENTREVISTA |  |  |  |  |  |
|                                   | 25/05 15:00 Aguardando remarcação 😢 💼                                            |                    |          |          |                        |  |  |  |  |  |

# 2.2.5. Candidatos Entrevistados

A lista irá exibir os candidatos que estavam com a entrevista agendada e a data já passou. Dessa forma a empresa deve informar se eles compareceram ou não.

|                                                                                                    | Candidatos Entrevistados                                       |       |   |  |  |  |  |  |  |  |
|----------------------------------------------------------------------------------------------------|----------------------------------------------------------------|-------|---|--|--|--|--|--|--|--|
| egue abaixo a lista dos candidatos que tiveram entrevista marcada, informe se compareceu ou faltou a entrevista. |                                                                |       |   |  |  |  |  |  |  |  |
| NOME                                                                                                    | OME DIA DA ENTREVISTA HORA DA ENTREVISTA ESTAGIÁRIO COMPARECEU |       |   |  |  |  |  |  |  |  |
|                                                                                                    |                                                                |       | 0 |  |  |  |  |  |  |  |
|                                                                                                    | 07/05                                                          | 12:00 | Θ |  |  |  |  |  |  |  |
|                                                                                                    |                                                                |       | 0 |  |  |  |  |  |  |  |
|                                                                                                    | 12/05                                                          | 15:05 | θ |  |  |  |  |  |  |  |

Sendo o ícone verde para "compareceu" e vermelho para "não compareceu".

Após marcar, você poderá observá-los em duas listagens separadas de "Entrevistados" e "Faltaram a entrevista".

Você poderá contratar o que já fez a entrevista e foi aprovado ou remarcar uma entrevista.

Para o estudante que faltou, você poderá dar uma segunda chance e marca nova entrevista ou eliminá-lo.

| N°    | SOLICITANTE | N°<br>VAGAS | CURSO         | NÍVEL    | POLO | SETOR                   | ESTAGIÁRIOS<br>COM PERFIL | N°<br>ENTREVISTAS | DATA<br>ABERTURA<br>VAGA | GERENCIAR | DESATIVAR |
|-------|-------------|-------------|---------------|----------|------|-------------------------|---------------------------|-------------------|--------------------------|-----------|-----------|
| 98122 | -           | 1           | Administração | Superior |      | Setor<br>Administrativo | 0                         | 0                 | 19/03/2020               |           | 8         |
| 98179 | -           | 1           | Computação    | Superior |      | TI                      | 0                         | 2                 | 31/03/2020               | 0         | 8         |

|                                                                                     | REMARCAÇÃO DE ENTREVISTA                    |                       |                   |                          |                      |          |          |  |  |  |
|-------------------------------------------------------------------------------------|---------------------------------------------|-----------------------|-------------------|--------------------------|----------------------|----------|----------|--|--|--|
| iegue abaixo a lista dos candidatos que fizeram pedido de remarcação de entrevista. |                                             |                       |                   |                          |                      |          |          |  |  |  |
| Instruções                                                                          | ıstruções                                   |                       |                   |                          |                      |          |          |  |  |  |
| 💼 - Clique i                                                                        | Olique neste (cone para remarcar entrevista |                       |                   |                          |                      |          |          |  |  |  |
| 😢 - Clique i                                                                        | neste ícone pa                              | ara eliminar o candid | lato da vaga.     |                          |                      |          |          |  |  |  |
| • Clique                                                                            | neste ícone pa                              | ara voltar o candidad | lo para a seleção | com marcação de entrevis | ta em um outro momer | to.      |          |  |  |  |
|                                                                                     |                                             |                       |                   | 1 resultados encontrado  | IS.                  |          |          |  |  |  |
| VAGA                                                                                | NOME                                        | DATA                  | HORA              | JUSTIFICATIVA            | REMARCAR             | AGUARDAR | ELIMINAR |  |  |  |
| 98179                                                                               |                                             | 25/05/2020            | 15:00:00          | Médico                   | ۲                    | 0        | 8        |  |  |  |
|                                                                                     |                                             | 1                     |                   |                          | 1                    | 1        | 1        |  |  |  |

Segue abaixo a lista dos candidatos que foram entrevistados.

Você pode clicar em:

🥑 para contratar o estagiário;

😢 para eliminar o estagiário do processo de seleção;

💼 para agendar uma nova entrevista;

| NOME | DIA DA ENTREVISTA | HORA DA ENTREVISTA | CONTRATAR | ELIMINAR | MARCAR NOVA ENTREVISTA |
|------|-------------------|--------------------|-----------|----------|------------------------|
|      | 12/05             | 15:05              | 0         | 8        | •                      |

Segue abaixo a lista dos candidatos que faltaram entrevista ou não responderam a tempo.

Você pode clicar em:

🙁 para eliminar o estagiário do processo de seleção;

💼 para agendar uma nova entrevista;

| NOME | DIA DA ENTREVISTA | HORA DA ENTREVISTA | ELIMINAR | MARCAR NOVA ENTREVISTA | SITUAÇÃO |
|------|-------------------|--------------------|----------|------------------------|----------|
|      | 07/05             | 12:00              | 8        | <b>(</b>               | Faltou   |

## **2.3 Sala de Entrevistas**

A sala de entrevista é destinada as entrevistas online, feitas através de vídeo através do nosso próprio painel.

A opção de entrevista online fica disponível ao agendar a entrevista, caso a opção não apareça para você, consulte o Colaborador responsável pelo seu atendimento.

|                                                    | SALA DE ENTREVISTAS                                                                                                    |                     |       |   |  |  |  |  |
|----------------------------------------------------|----------------------------------------------------------------------------------------------------|---------------------|-------|---|--|--|--|--|
|                                                    | Observações                                                                                                    |                     |       |   |  |  |  |  |
| Voc<br>inte                                        | Você realizará uma entrevista online. Por esse motivo sugerimos que no horário da entrevista, procure um local com boa iluminação, silencioso e com boa conexão de<br>internet. Obs: é necessário permitir em seu equipamento eletrônico o acesso à câmera e microfone. |                     |       |   |  |  |  |  |
|                                                    | 1 entrevista(s) age                                                                                                    | endada(s).          |       |   |  |  |  |  |
| # NOME DO ESTUDANTE DATA E HORA VAGA ENTRAR NA SAL |                                                                                                    |                     |       |   |  |  |  |  |
| 1                                                  |                                                                                                    | 12/05/2020 15:05:05 | 98179 | 0 |  |  |  |  |

Ao clicar na opção de entrar na sala, o navegador irá mostrar a solicitação do site Super Estágios para acesso à câmera e microfone, e para ter êxito na entrevista você terá que permitir. Logo após ajustar na webcam, e então você terá a opção de entrar na sala para de fato ver o estudante, caso o mesmo também já esteja na sala.

## **2.4** Histórico de vagas / Entrevistas

Essa página exibe uma lista de todas as vagas já abertas pela empresa.

Ao clicar no ícone • irá exibir a listagem dos candidatos, dando a opção de fazer uma repescagem desses estudantes, vinculando-os a uma vaga recente ao clicar em 2ª chance.

| Além<br>espe                                                                                                    | disso, é<br>cificações | possível c<br>de                | duplica     | ar a vaga,<br>uma                                       | ou<br>va | seja, a<br>ga | abrir | um vag<br>que  | ja nova<br>está   | com as<br>des            | mesmas<br>sativada. |
|----------------------------------------------------------------------------------------------------|------------------------|---------------------------------|-------------|---------------------------------------------------------|----------|---------------|-------|----------------|-------------------|--------------------------|---------------------|
|                                                                                                    |                        |                                 |             | HISTÓRICO                                               | DE VAGAS | S / ENTREV    | ISTAS |                |                   |                          |                     |
| Nesta página é possível visualizar todas as vagas que foram abertas, com seus respectivos candidatos e informações. Além de visualizar, também é possível duplicar a vaga, para que seja aberta uma nova vaga com o mesmo perfil. |                        |                                 |             |                                                         |          |               |       |                |                   |                          |                     |
| VAGA                                                                                                    | STATUS                 | QUANTIDADE<br>ESTG.<br>ENVIADOS | N°<br>VAGAS | CURSO                                                   | NÍVEL    | POLO          |       | SETOR          | N°<br>ENTREVISTAS | VISUALIZAR<br>CANDIDATOS | DUPLICAR<br>VAGA    |
| 1847                                                                                                    | Desativada             | 0                               | 1           | Administração<br>Ciências Contábeis                     | Superior |               |       | Administrativo | 0                 | Θ                        | ۵                   |
| 1849                                                                                                    | Desativada             | 19                              | 1           | Administração<br>Recursos Humanos<br>Ciências Contábeis | Superior |               |       | Administrativo | 4                 | Ø                        | ۵                   |
|                                                                                                    |                        | •                               |             |                                                         |          |               |       |                | 1                 |                          | :                   |

|   | Candidatos eliminados que foram enviados com perfil para a empresa |    |          |         |      |         |              |  |  |  |  |
|---|--------------------------------------------------------------------|----|----------|---------|------|---------|--------------|--|--|--|--|
|   | NOME                                                               | IE | SEMESTRE | TURNO   | ΝΟΤΑ | REDAÇÃO | 2°<br>CHANCE |  |  |  |  |
| 1 |                                                                    |    | 8        | Noturno |      |         | 0            |  |  |  |  |
| 2 |                                                                    |    | 21       | Noturno |      |         | 0            |  |  |  |  |
| 3 |                                                                    |    | 20       | Noturno |      |         | S            |  |  |  |  |
| 4 |                                                                    |    | 23       | Noturno |      |         | 0            |  |  |  |  |

# 2.3. Gerenciar Questionários

. . /

Essa página é destinada ao gerenciamento das perguntas do questionário que você pode vir a selecionar dentre um dos critérios na <u>Abertura de vaga</u>.

|       | VAGAS COM QUESTIONÁRIO DE SELEÇÃO                                         |  |       |  |             |            |   |  |  |  |
|-------|---------------------------------------------------------------------------|--|-------|--|-------------|------------|---|--|--|--|
| N°    | N° N° VAGAS CURSO NÍVEL POLO SETOR DATA ABERTURA VAGA GERENCIAR PERGUNTAS |  |       |  |             |            |   |  |  |  |
| 98497 | 1                                                                         |  | Médio |  | Operacional | 12/05/2020 | Ð |  |  |  |

Ao clicar em gerenciar perguntas, aparecerá a opção de cadastrar perguntar e selecioná-las para a vaga. As respostas dessas perguntas serão apresentadas no painel de forma discursiva. As perguntas cadastradas, poderão ser utilizadas em outras vagas, basta clicar no ícone  $\bigcirc$  para vincular a vaga.

|                                                       | Cadastrar Nova Pergunta | Alterar / Excluir Pergunta | ] |                                |             |
|-------------------------------------------------------|-------------------------|----------------------------|---|--------------------------------|-------------|
| Todas as perguntas ativas                             |                         |                            |   |                                |             |
|                                                       |                         |                            |   | Incluir Todas Perguntas à Vaga |             |
|                                                       | PERGUNTA                |                            |   | INCLUIR                        |             |
| Atualmente você mora com quem?                        |                         |                            | 0 |                                |             |
| Você possui filhos? Quantos? Idade:                   |                         |                            | 0 |                                |             |
| Fale um pouco sobre você. Descreva sua personalidade. |                         |                            | Q |                                |             |
| Perguntas Vinculadas na vaga 98497                    |                         |                            |   |                                |             |
|                                                       | PERGUNTA                |                            |   |                                | DESVINCULAR |
| Atualmente você mora com quem?                        |                         |                            |   | •                              |             |

## 2.4. Gerenciar Teste online

O teste online possui o mesmo critério do <u>Questionário</u>, no entanto esse é destinado as respostas de forma objetiva.

| Vincul    | ar Perguntas a      | no Teste - Va      | ga 98497      |                                               |                 |                    |
|-----------|---------------------|--------------------|---------------|-----------------------------------------------|-----------------|--------------------|
| N°        | N° VAGAS            | CURSO              | NÍVEL         | POLO                                          | SETOR           | DATA ABERTURA VAGA |
| 98497     | 1                   |                    | Médio         | Super Estágios - Operacional                  | Operacional     | 12/05/2020         |
|           |                     |                    |               |                                               |                 |                    |
|           |                     |                    |               | Cadastrar Nova Pergunta Alterar / E           | xcluir Pergunta |                    |
|           |                     |                    |               |                                               |                 |                    |
|           |                     |                    |               |                                               |                 |                    |
| Todas     | as perguntas a      | ativas             |               |                                               |                 |                    |
| Inclu     | ir Todas Pergunt:   | as à Vaga          |               |                                               |                 |                    |
|           |                     |                    |               | PERGUNTA                                      |                 | INCLUI             |
| Um senł   | nor, olhando para u | um retrato, diz: 3 | O pai deste l | homem é o pai de meu filho?. Ele está olhando | para:           | 0                  |
| Depois o  | de amanhã é segur   | nda-feira, então,  | ontem foi:    |                                               |                 | <b>O</b>           |
| teste ter | npo                 |                    |               |                                               |                 | 0                  |
| teste     |                     |                    |               |                                               |                 | <b>O</b>           |
| Um senh   | nor, olhando para u | um retrato, diz: i | O pai deste l | homem é o pai de meu filho?. Ele está olhando | para:           | C                  |
| Depois o  | de amanhã é segur   | nda-feira, então,  | ontem foi:    |                                               |                 | <b>O</b>           |

Ao realizar o cadastro da pergunta será possível incluir cinco alternativas para resposta e seleciona qual a correta. Veja imagem:

| Digite a p                          | ergunta                                                                                                    |
|-------------------------------------|----------------------------------------------------------------------------------------------------|
| ita                                 |                                                                                                    |
| -                                   |                                                                                                    |
| mm:ss                               | Se desejar, informe o tempo máximo para o candidato responder a questão (coloque mais de 10 segundos)                        |
| Marque a                            | Se desejar, informe o tempo máximo para o candidato responder a questão (coloque mais de 10 segundos)<br>alternativa correta |
| Marque a                            | Se desejar, informe o tempo máximo para o candidato responder a questão (coloque mais de 10 segundos)<br>alternativa correta |
| ativa A                             | Se desejar, informe o tempo máximo para o candidato responder a questão (coloque mais de 10 segundos)<br>alternativa correta |
| Marque a Marque a nativa A nativa C | Se desejar, informe o tempo máximo para o candidato responder a questão (coloque mais de 10 segundos)<br>alternativa correta |
| ativa A ativa C ativa D             | Se desejar, informe o tempo máximo para o candidato responder a questão (coloque mais de 10 segundos)<br>alternativa correta |

Depois das perguntas cadastradas, você deverá vincular a vaga, podendo também desvincular.

Perguntas Vinculadas na vaga 98497

| PERGUNTA                                                                                                  | DESVINCULAR |
|----------------------------------------------------------------------------------------------------|-------------|
| Um senhor, olhando para um retrato, diz: ?O pai deste homem é o pai de meu filho?. Ele está olhando para: | •           |
|                                                                                                    |             |
|                                                                                                    |             |

# 3. Pagamento

Os itens dessa seleção só ficaram disponíveis caso a Super Estágios seja a responsável pelo repasse de bolsa dos estagiários.

#### **3.1. Liberar Informe de Pagamento - Apenas para gestor master**

O gestor master abrirá a temporada de informe de frequência para todos os gestores/supervisores. Primeiro é necessário informar o calendário do mês e depois a data prevista para encerramento do período de informe.

#### **3.2.** Acompanhar informe dos supervisores

Através desta página é possível acompanhar os supervisores que já informaram a frequência de seus estagiários, e os que ainda não informaram.

## **3.3. Folha de Pagamento**

Página destinada a verificação da folha de pagamento quando a Super Estágios faz o repasse de bolsa para os estagiários.

Ao abrir a página você deverá selecionar o mês que deseja visualizar a frequência informada.

Os valores que aparecem foram o que a empresa informou no link Informar Pagamento.

| RELATÓRIO DE PAGAMENTO                                    |                           |                         |          |  |  |  |  |
|-----------------------------------------------------------|---------------------------|-------------------------|----------|--|--|--|--|
|                                                           |                           |                         |          |  |  |  |  |
| Selecione o mês da frequência informada:                  |                           |                         |          |  |  |  |  |
|                                                           | Maio de 2020 - 5466 - 1 🔹 |                         |          |  |  |  |  |
| Selecionar                                                |                           |                         |          |  |  |  |  |
| E<br>Dados do Informativo de Pagamento<br>NOME DA EMPRESA |                           |                         |          |  |  |  |  |
| Período selecionado:                                      | Maio de 2020              | Frequência nº :         | 005466   |  |  |  |  |
| Ensino Superior:                                          |                           |                         |          |  |  |  |  |
| Total de estagiários:                                     | 0                         | Valor total de bolsa:   | R\$ 0,00 |  |  |  |  |
| Valor total de transporte:                                | R\$ 0,00                  | Valor total de recesso: | R\$ 0,00 |  |  |  |  |
| Ensino Médio                                              |                           |                         |          |  |  |  |  |
| Total de estagiários:                                     | 0                         | Valor total de bolsa:   | R\$ 0,00 |  |  |  |  |
| Valor total de transporte:                                | R\$ 0,00                  | Valor total de recesso: | R\$ 0,00 |  |  |  |  |
| Quantitativo total                                        |                           |                         |          |  |  |  |  |
| Total de estagiários:                                     | 0                         | Valor total de bolsa:   | R\$ 0,00 |  |  |  |  |
| Valor total de transporte:                                | R\$ 0,00                  | Valor total de recesso: | R\$ 0,00 |  |  |  |  |
| Valor total de Antecipação:                               | R\$ 0,00                  |                         |          |  |  |  |  |
|                                                           | Valor total informado:    | R\$ 0,00                |          |  |  |  |  |
| Resumo para Pagamento                                     |                           |                         |          |  |  |  |  |
| Valor Informado:                                          | R\$ 0,00                  | Saldo Anterior:         | R\$ 0,00 |  |  |  |  |
| Valor a Pagar:                                            | R\$ 0,00                  |                         |          |  |  |  |  |

Lista dos estagiários informados

## **3.4. Consultar Pagamento**

Essa página é destinada a verificação dos pagamentos dos estagiários. Deverá primeiramente selecionar o mês de referência, em seguida será exibida a listagem dos estagiários que tiveram a frequência informada no mês selecionado. Ao clicar na *Situação* você verá a data do pagamento e para qual agência e conta o pagamento foi enviado.

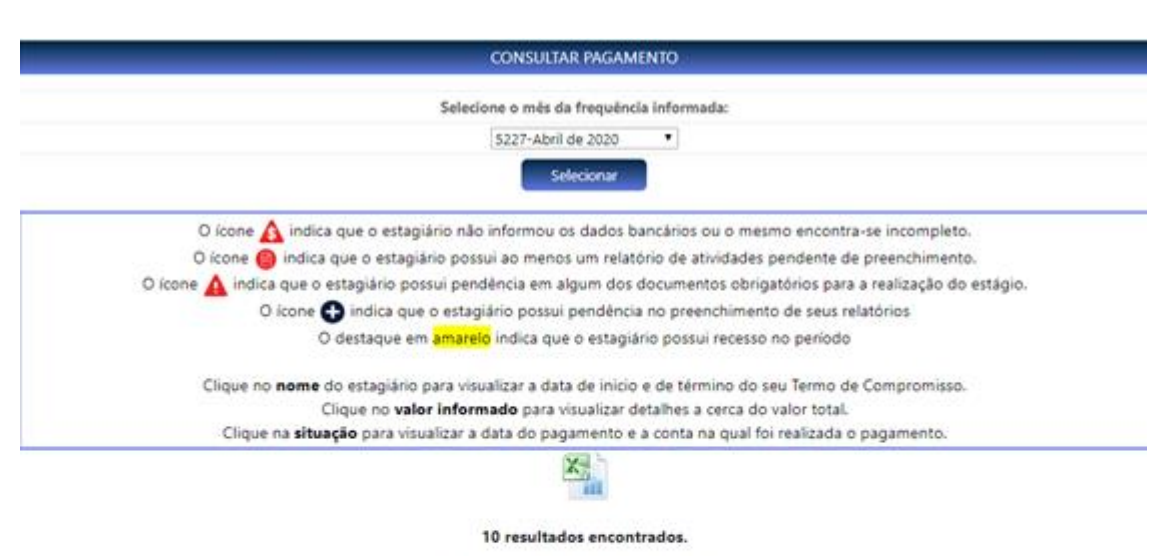

Data da Última Remessa: 06/05/2020

|   | Estudantes Ativos |          |             |                                 |                    |               |                                               |                 |           |
|---|-------------------|----------|-------------|---------------------------------|--------------------|---------------|-----------------------------------------------|-----------------|-----------|
|   |                   |          |             | 10 resultados enc               | ontrados.          |               |                                               |                 |           |
|   | NOME              | NİVEL    | LOTAÇÃO     | POLO                            | VALOR<br>INFORMADO | VALOR<br>PAGO | SITUAÇÃO                                      | VALOR<br>RETIDO | PENDÊNCIA |
| 1 |                   | Superior | τı          | Super Estágios -<br>Operacional | 706,00             | 706,00        | Pago<br>07/05/<br>Conta: 41<br>Agencia: 3752- |                 |           |
| 2 |                   | Superior | Operacional | Super Estágios -<br>Operacional | 774,60             | 774,60        | Pago                                          |                 |           |

## **3.5.** Informar Pagamento

Essa área é destinada ao informe de frequência/pagamento dos estagiários da empresa.

A página traz uma sugestão dos valores a serem pagos aos estagiários, tendo como referência o Termo de Compromisso.

Deverá incluir cada estagiário na folha clicando no ícone 🥝.

É muito importante que os valores sejam preenchidos corretamente. Caso após a inclusão você perceba que foram inseridos valores errados, deverá entrar em contato com o Colaborador responsável pelo seu atendimento.

Após inclusão de todos estagiários desejados, deverá "Encerrar o informe de frequência desse mês".

SUPER ESTÁGIOS

Nesta página é possível inserir os valores a serem pagos aos estagiários, e realizar a inclusão na folha de pagamento. Os valores prenchidos são uma sugestão feita com base no valor de bolsa e transporte dos estagiários. OBS: Após conferência ou alteração dos valores de cada estagiário, deve-se clicar no botão verde para realizar sua inclusão na folha. Ao final da inclusão de todos os estagiários, deve-se clicar para encerrar o informe.

#### PERÍODO DO PAGAMENTO: Maio de 2020

|    | NOME                                                                                                | VALOR<br>BOLSA | VALOR<br>TRANSPORTE | VALOR<br>RECESSO | FALTAS | FALTAS<br>JUSTIFICADAS | VALOR A<br>PAGAR   | INSERIR NA<br>FOLHA |
|----|----------------------------------------------------------------------------------------------------|----------------|---------------------|------------------|--------|------------------------|--------------------|---------------------|
| 1  | (O estagiário encontra-se em recesso no período de 16/05/2020 a<br>20/05/2020 - referente a 5 dias) | 304.84         | 33.65               | 0.00             | 0      | 0                      | R\$ 338.49         | 0                   |
|    | Data Início: 05/05/2020                                                                             |                | Dat                 | a Fim: 05/05/2   | 2022   |                        |                    |                     |
| 2  |                                                                                                    | 550.00         | 171.60              | 0.00             | 0      | 0                      | R\$ 721.60         | 0                   |
| 3  |                                                                                                    | 720.00         | 165.00              | 0.00             | 0      | 0                      | R\$ 885.00         | 0                   |
| 4  |                                                                                                    | 720.00         | 171.60              | 0.00             | 0      | 0                      | R <b>\$</b> 891.60 | Ø                   |
| 5  |                                                                                                    | 720.00         | 165.00              | 0.00             | 0      | 0                      | R <b>\$</b> 885.00 | 0                   |
| 6  | ,                                                                                                   | 720.00         | 171.60              | 0.00             | 0      | 0                      | R <b>\$</b> 891.60 | Ø                   |
| 7  |                                                                                                    | 720.00         | 171.60              | 0.00             | 0      | 0                      | R <b>\$</b> 891.60 | Ø                   |
| 8  |                                                                                                    | 720.00         | 165.00              | 0.00             | 0      | 0                      | R <b>\$</b> 885.00 | Ø                   |
| 9  |                                                                                                    | 720.00         | 165.00              | 0.00             | 0      | 0                      | R\$ 885.00         | 0                   |
| 10 |                                                                                                    | 720.00         | 147.40              | 0.00             | 0      | 0                      | R\$ 867.40         | 0                   |
| 11 |                                                                                                    | 720.00         | 171.60              | 0.00             | 0      | 0                      | R <b>\$</b> 891.60 | 0                   |
| 12 |                                                                                                    | 720.00         | 171.60              | 0.00             | 0      | 0                      | R\$ 891.60         | 0                   |

12 resultados encontrados.

#### **3.6. Dados bancários**

Nessa página você consegue visualizar os dados bancários que os estudantes informaram para receber a bolsa auxílio/transporte/alimentação.

Encerrar o informe de Frequência desse mês

Caso ele ainda não tenha informado no painel, a empresa pode realizar a inclusão clicando no ícone 🖍.

A escolha do banco não é livre, o estagiário precisa informar os dados bancários conforme o banco que a Super Estágios utiliza para realizar pagamento, ou conforme estabelecido em contrato. banco referência sempre aparecer página de incluir dados. 0 vai na os Caso o estagiário não possua conta no banco referência, no painel do estagiário fica disponível a "Carta para abertura de conta".

| 12 resultados encontrados. |          |                |       |             |        |  |
|----------------------------|----------|----------------|-------|-------------|--------|--|
| ESTÁGIARIO                 | BANCO    | AGENCIA        | CONTA | DATA INICIO | EDITAR |  |
|                            |          | Não Cadastrado |       | 05/05/2020  | ø      |  |
|                            | Bradesco | 23             | 610   | 22/04/2020  |        |  |
|                            |          | Não Cadastrado |       | 26/03/2020  | ø      |  |
|                            | Bradesco | 37             | 41)   | 09/03/2020  |        |  |

# 4 Relatórios

# 4.1. Documentação

Para acompanhamento da entrega dos documentos dos estagiários, a empresa pode verificar através dessa página.

Ao ser contratado o estagiário obrigatoriamente precisa anexar a documentação. Você deverá selecionar o polo desejado, ou todos, para exibição da listagem.

|   | DOCUMENTAÇÃO                                                                                      |
|---|---------------------------------------------------------------------------------------------------|
|   |                                                                                                   |
|   | Nesta página é possível visualizar a situação da documentação de todos os estagiários da empresa. |
|   |                                                                                                   |
|   | Selecione o polo:                                                                                 |
|   | TODOS    Selecionar                                                                               |
| 2 | O documento ainda não foi entregue;                                                               |
|   | Documento digitalizado pelo próprio estagiário e anexado através do painel do estudante;          |
| 1 | Documento digitalizado pela Super Estágios;                                                       |
|   | Documento recusado aguardando reenvio;                                                            |
|   | Documento validado;                                                                               |
| 6 | Documento dispensado de entrega;                                                                  |
| 0 | Documento vencido;                                                                                |
|   | Documento recebido e não atende ao critério da empresa;                                           |
|   |                                                                                                   |

TA: Documento de Termo Aditivo CAC: Certidão de Antecedentes Criminais Laudo: Laudo de Portador de Necessidades Especiais Foto: Foto usada no crachá Exame Med: Documento de Exame Médico Dec. Esc.: Documento de Declaração Escolar TC: Documento de Termo de Compromisso Comp. Res.: Comprovante de Residência CPF: Documento de CPF

| Estagiários com a Documentação Pendente |            |    |     |            |    |           |       |       |              |        |
|-----------------------------------------|------------|----|-----|------------|----|-----------|-------|-------|--------------|--------|
| 3 resultados encontrados.               |            |    |     |            |    |           |       |       |              |        |
| Estagiario                              | Inicio TC  | RG | CPF | Comp. Res. | TC | Dec. Esc. | Laudo | TA(s) | Dec. Esc. TA | Outros |
|                                         | 05/05/2020 | RG | CPF | COMP       | TC | DEC       |       |       |              | Θ      |
|                                         | 26/03/2020 | RG | CPF | COMP       | TC | DEC       |       |       |              | Θ      |
|                                         | 22/04/2020 | RG | CPF | COMP       | TC | DEC       |       |       |              | Θ      |

| Estagiários que não são de migração com a Documentação regular |                           |    |     |            |    |           |       |       |              |        |
|----------------------------------------------------------------|---------------------------|----|-----|------------|----|-----------|-------|-------|--------------|--------|
|                                                                | 9 resultados encontrados. |    |     |            |    |           |       |       |              |        |
| Estagiario                                                     | Inicio TC                 | RG | CPF | Comp. Res. | TC | Dec. Esc. | Laudo | TA(s) | Dec. Esc. TA | Outros |
|                                                                | 09/03/2020                | RG | CPF | COMP       | TC | DEC       |       |       |              | 0      |
|                                                                | 25/11/2019                | RG | CPF | COMP       | TC | DEC       |       |       |              | 0      |
|                                                                | 06/03/2020                | RG | CPF | COMP       | TC | DEC       |       |       |              | 0      |

Ao clicar no documento (destaque na imagem acima) irá abrir para visualização.

# 4.2. Relatório de Atividades de Estágio

A página exibirá a lista de todos estagiários da empresa e ao clicar no ícone <sup>O</sup> é possível analisar todos relatórios preenchidos e suas respectivas datas.

|   | CONTROLE DE RELATÓRIOS               |                                                             |                                            |                        |  |  |  |  |
|---|--------------------------------------|-------------------------------------------------------------|--------------------------------------------|------------------------|--|--|--|--|
|   | Médio <ul> <li>Selecionar</li> </ul> |                                                             |                                            |                        |  |  |  |  |
|   |                                      | Segue abaixo a lista de seus estagiários para controle de p | preenchimento de relatório supervisionado. |                        |  |  |  |  |
|   |                                      | Estagiários com o <b>Status</b> marcado com um 🕑            | estão com os relatórios em dia.            |                        |  |  |  |  |
|   |                                      | Estagiários com o <b>Status</b> marcado com um 🛕 ind        | icam que há relatório(s) pendente(s).      |                        |  |  |  |  |
|   |                                      | Clique no icone 👩 do estagiário para visu                   | ualizar sua lista de relatórios.           |                        |  |  |  |  |
|   |                                      |                                                             | Análise dos                                | Relatórios Gerais em % |  |  |  |  |
|   | 2776 resultado(s) encontrado(s).     |                                                             |                                            |                        |  |  |  |  |
|   | STATUS                               | NOME                                                        | POLO                                       | VISUALIZAR             |  |  |  |  |
| 1 |                                      |                                                             |                                            | Ο                      |  |  |  |  |
| 2 |                                      |                                                             |                                            | Θ                      |  |  |  |  |

Após clicar no ícone, a seguinte pagina será exibida.

| Relatório de Atividades de Estágio - ADRIANA |                                        |                            |       |  |  |  |  |  |
|----------------------------------------------|----------------------------------------|----------------------------|-------|--|--|--|--|--|
|                                              | Clique no ícone 🕢 para ver o relatório |                            |       |  |  |  |  |  |
| PERÍODO                                      | DATA DE COBRANÇA                       | PREENCHIMENTO DE RELATÓRIO | ÍCONE |  |  |  |  |  |
| 3                                            | 01/05/2020                             | 27/04/2020                 | Ο     |  |  |  |  |  |
| 2                                            | 31/10/2019                             | 06/11/2019                 | Ο     |  |  |  |  |  |
| 1                                            | 01/05/2019                             | 29/04/2019                 | Ο     |  |  |  |  |  |

## 4.3. Problemas em relatórios

Aqui é possível acompanhar se algum estagiário marcou no relatório (Gerado semestralmente) algum incompatibilidade, como por exemplo atividades exercidas serem divergentes do Termo de compromisso ou problemas no relacionamento com o supervisor.

Ao clicar na pergunta irá exibir o nome do estagiário que marcou algo não satisfatório no relatório.

|    | PROBLEMAS EM RELATÓRIOS                                                                                                    |            |  |  |  |  |  |
|----|----------------------------------------------------------------------------------------------------|------------|--|--|--|--|--|
|    | Relatórios com respostas em Alerta!                                                                                                    |            |  |  |  |  |  |
| (  | Clique nos links abaixo para exibir os dados dos estagiários que informaram em seus relatórios atividades incompatíveis com o plano de atividades,<br>problemas no relacionamento com superviro e outros. |            |  |  |  |  |  |
|    | Pergunta                                                                                                    | Quantidade |  |  |  |  |  |
| 1  | ESTAGIÁRIOS QUE EXERCEM ATIVIDADADES ALHEIAS À SUA ÁREA DE ENSINO                                                                                                    | 0          |  |  |  |  |  |
| 2  | ESTAGIÁRIOS COM DESEMPENHO REGULAR/RUIM NAS ATIVIDADES DESIGNADAS                                                                                                    | 0          |  |  |  |  |  |
| 3  | ESTÁGIOS QUE NÃO TEM PROPORCIONADO SITUAÇÕES REAIS DE VIDA E TRABALHO                                                                                                    | 0          |  |  |  |  |  |
| 4  | ESTAGIÁRIOS COM DIFICULDADE PARA EXERCER SUAS ATIVIDADES DE ESTÁGIO                                                                                                    | 0          |  |  |  |  |  |
| 5  | ESTAGIÁRIOS QUE NÃO CUMPREM CARGA A HORÁRIA DE ESTÁGIO DETERMINADA EM SEU TC                                                                                                    | 0          |  |  |  |  |  |
| 6  | ESTAGIÁRIOS QUE ALEGAM LOCAL DE TRABALHO SUJO                                                                                                    | 0          |  |  |  |  |  |
| 7  | ESTAGIÁRIOS QUE ALEGAM LOCAL DE TRABALHO DESCONFORTÁVEL                                                                                                    | 0          |  |  |  |  |  |
| 8  | ESTAGIÁRIOS QUE ALEGAM LOCAL DE TRABALHO ABAFADO                                                                                                    | 0          |  |  |  |  |  |
| 9  | ESTAGIÁRIOS COM ENTROSAMENTO ENTRE COLEGAS REGULAR/RUIM                                                                                                    | 0          |  |  |  |  |  |
| 10 | ESTAGIÁRIOS COM ENTROSAMENTO COM SUPERVISOR REGULAR/RUIM                                                                                                    | 0          |  |  |  |  |  |
| 11 | ENTROSAMENTO DA CHEFIA/SUPERVISOR COM OS DEMAIS SUBORDINADOS REGULAR/RUIM                                                                                                    | 0          |  |  |  |  |  |

## 4.4. Relatório de desempenho do supervisor

Ao abrir a página será exibida a listagem de todos supervisores da empresa e se já houve relatórios preenchidos ou se ainda não gerou nenhum (gerado semestralmente.), o ícone findica que ainda não há relatórios.

| Pesquisar relatórios por estagiário |      | lise dos Relatórios Gerais em % |       |                     |                            |
|-------------------------------------|------|---------------------------------|-------|---------------------|----------------------------|
| NOME                                | POLO |                                 | SETOR | N° DE<br>RELATÓRIOS | VISUALIZAR<br>RELATÓRIO    |
|                                     |      |                                 |       | 0                   | 8                          |
|                                     |      |                                 |       | 6                   | Visualizar<br>relatório(s) |
|                                     |      |                                 |       | 12                  | Visualizar<br>relatório(s) |
|                                     |      |                                 |       | 1                   | Visualizar<br>relatório(s) |

Ao escolher um supervisor e clicar em *"Visualizar relatórios"* a página será atualizada e exibirá a listagem de todos estagiários desse supervisor, podendo filtrar por ativo ou desligado.

| LISTA DE RELATÓRIOS DE DESEMPENHO DE ATIVIDADES DOS ESTAGIARIOS - RELATÓRIO DO SUPERVISOR                                                                      |           |                      |             |  |  |  |  |
|----------------------------------------------------------------------------------------------------|-----------|----------------------|-------------|--|--|--|--|
| Clique no icone 🕢 para visualizar o relatório.<br>O icone 📵 representa que o supervisor ainda não preencheu os relatórios. Ao clicar será cobrado o relatório. |           |                      |             |  |  |  |  |
| NOME POLO SETOR                                                                                                    |           |                      |             |  |  |  |  |
| NOME DO SU                                                                                                    | JPERVISOR | Super Estágios - Ope | Atendimento |  |  |  |  |
| Filtre por estagiários ativos ou descontratados. Todos                                                                                                    |           |                      |             |  |  |  |  |
| N° DO RELATÓRIO NOME DO ESTAGIÁRIO DATA COBRANCA COBRAR RELATÓRIO                                                                                              |           |                      |             |  |  |  |  |
| 13377         10/10/2015         E                                                                                                    |           |                      |             |  |  |  |  |

Logo abaixo exibirá a lista dos que já foram preenchidos, com a possibilidade de visualização.

| RELATÓRIOS DE DESEMPENHO SUPER ESTÁGIOS |                                    |            |                                                          |   |            |                        |  |
|-----------------------------------------|------------------------------------|------------|----------------------------------------------------------|---|------------|------------------------|--|
| N° DO RELATÓRIO                         | N° DO RELATÓRIO NOME DO ESTAGIÁRIO |            | ÓRIO NOME DO ESTAGIÁRIO DATA COBRANÇA DATA PREENCHIMENTO |   | VISUALIZAR | CERTIFICADO DE ESTÁGIO |  |
| 16670                                   |                                    | 09/12/2015 | 11/12/2015                                               | Ø | Θ          |                        |  |
| 27003                                   |                                    | 11/03/2016 | 15/03/2016                                               | Ø | Ø          |                        |  |
| 28410                                   |                                    | 01/04/2016 | 01/04/2016                                               | Ø | Ø          |                        |  |

## 4.5. Tempo de Estágio na Empresa

A página permite que a empresa informe se o estagiário já fez estágio na empresa antes da Super Estágios ser o agente integrador. Isso será utilizado para cálculo de tempo na empresa, que não pode ultrapassar 2 anos.

Caso tenha sido uma migração (troca de agente de integração) sem interrupção dos contratos de estágio, deverá ser informada somente a data início anterior, com o antigo agente de integração.

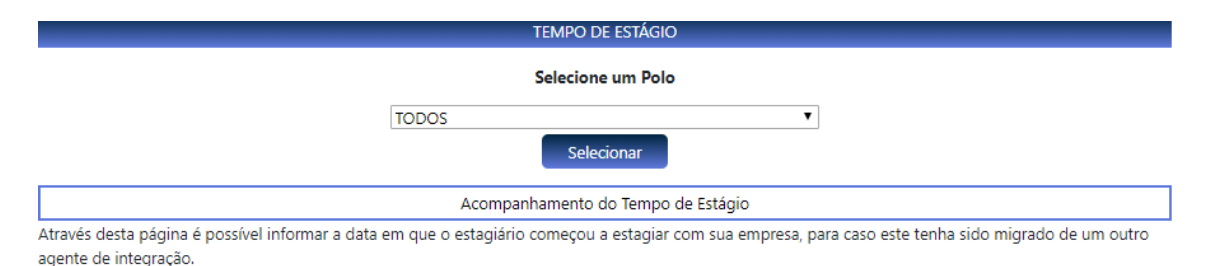

Estagiários com um 📵 indicam que seu Termo de Compromisso foi pedido dentro de uma faixa de 15 dias desde o início do contrato da empresa conosco, o que indica que ele provavelmente foi migrado. Estagiários com um 📀 indicam que a data já foi modificada, ou não estão dentro desta faixa, logo fica a critério da empresa alterar ou não.

Estagiários marcados com 🔕 são estagiários que apresentam algum tipo de deficiência, com isso as regras de tempo limite de 2 anos de estágio não são aplicadas a ele.

Caso deseje alterar a data de início, basta informar a data dentro do campo que se encontra na coluna **Tempo** (no formato dd/mm/aaaa), caso este esteja marcado com um (a). Para os demais, basta clicar na figura 🥒 Para que o campo seja exibido.

|   | NOME | POLO      | DATA DE INÍCIO DO TERMO<br>DE COMPROMISSO | DATA DE INÍCIO DAS ATIVIDADES DO<br>ESTAGIÁRIO COM A EMPRESA | DIAS FORA DA<br>EMPRESA | STATUS | ТЕМРО      |
|---|------|-----------|-------------------------------------------|--------------------------------------------------------------|-------------------------|--------|------------|
| 1 |      |           | 05/05/2020                                | 05/05/2020                                                   |                         | 0      | 0<br>meses |
| 2 | :    | -         | 09/03/2020                                | 09/03/2020                                                   |                         | 0      | 2<br>meses |
| 3 |      | -         | 25/11/2019                                | 25/11/2019                                                   |                         | 0      | 5<br>meses |
| 4 |      | -         | 06/03/2020                                | 06/03/2020                                                   |                         | 0      | 2<br>meses |
| 5 |      | ) · · · · | 13/01/2020                                | 13/01/2020                                                   |                         | 0      | 4<br>meses |
| 6 |      | I         | 26/03/2020                                | 26/03/2020                                                   |                         | 0      | 1 mês      |
| 7 |      | -         | 12/02/2020                                | 12/02/2020                                                   |                         | 0      | 3<br>meses |
| 8 |      |           | 15/07/2019                                | 15/07/2019                                                   |                         | 0      | 9<br>meses |
| 9 |      |           | 01/10/2019                                | 01/10/2019                                                   |                         | 0      | 7<br>meses |

12 resultados encontrados

## 4.6. Previsão de formatura

A página exibe a lista dos estagiários e suas respectivas previsões de formatura, para controle da empresa. Essa data poderá ser alterada mediante a declaração escolar atualizada enviada pelo estudante.

Lembrando que para realização do estágio, o estudante precisa estar regulamente matriculado e frequentando a instituição de ensino. Informações como "Aguardando colação de grau" não caracteriza frequência ativa, impossibilitando a realização ou permanência do estágio.

| PREVISÃO DE FORMATURA                                                                                                    |                                             |                                          |             |  |  |  |  |  |  |
|----------------------------------------------------------------------------------------------------|---------------------------------------------|------------------------------------------|-------------|--|--|--|--|--|--|
| Selecione um Polo                                                                                                    |                                             |                                          |             |  |  |  |  |  |  |
| Selecione   Selecionar                                                                                                    |                                             |                                          |             |  |  |  |  |  |  |
|                                                                                                    |                                             |                                          |             |  |  |  |  |  |  |
|                                                                                                    | 1 estagiários para formar en                | n breve.                                 |             |  |  |  |  |  |  |
| Abaixo segue a lista                                                                                                    | dos estagiários que formarão em breve (no m | iês atual ou no próximo mês) ou já forma | aram.       |  |  |  |  |  |  |
| Estagiários que confirmaram a data de formatura são indicados pelo icone 🥑<br>Estagiários que ainda <b>não</b> confirmaram a data de formatura são indicados pelo icone 🛕 |                                             |                                          |             |  |  |  |  |  |  |
|                                                                                                    |                                             |                                          | ~           |  |  |  |  |  |  |
| NOME DO ESTAGIÁRIO                                                                                                    | POLO                                        | DATA DE FORMATURA                        | CONFIRMAÇÃO |  |  |  |  |  |  |
| 1                                                                                                    |                                             | /                                        | A           |  |  |  |  |  |  |

|              | 11 estagiários NÃO formarão em breve.                                                                                                    |      |                   |             |  |  |  |  |  |  |
|--------------|----------------------------------------------------------------------------------------------------|------|-------------------|-------------|--|--|--|--|--|--|
|              | Abaixo segue à dos estagiários que <b>NÃO</b> formarão em breve.                                                                                                    |      |                   |             |  |  |  |  |  |  |
| Esta<br>Esta | Estagiários que confirmaram a data de formatura são indicados pelo icone 📀<br>Estagiários que ainda <b>não</b> confirmaram a data de formatura são indicados pelo icone 🛕 |      |                   |             |  |  |  |  |  |  |
|              | 1                                                                                                    | 1    | 1                 |             |  |  |  |  |  |  |
|              | NOME DO ESTAGIÁRIO                                                                                                    | POLO | DATA DE FORMATURA | CONFIRMAÇÃO |  |  |  |  |  |  |
| 1            |                                                                                                    |      | 12/2020           | 0           |  |  |  |  |  |  |
| 2            |                                                                                                    |      | 12/2020           | <b>O</b>    |  |  |  |  |  |  |

# 4.7. Recesso Estagiários Desligados

A página é complementar a página "<u>Acompanhar / Alterar Recesso</u>", no entanto nessa você verá somente os estagiários já desligados.

Nela também é possível imprimir o recibo, caso a empresa precise para arquivar ou comprovar algo.

|      | PERÍODOS DE RECESSO - ESTAGIÁRIOS DESLIGADOS                                                                    |      |                                                                                                    |  |  |  |  |  |  |
|------|----------------------------------------------------------------------------------------------------|------|----------------------------------------------------------------------------------------------------|--|--|--|--|--|--|
|      |                                                                                                    |      |                                                                                                    |  |  |  |  |  |  |
| No c | No campo "acompanhar/alterar recesso" a cor azul indica que o período de recesso já foi gozado pelo estagiário. |      |                                                                                                    |  |  |  |  |  |  |
| A co | A cor verde indica que o período de recesso ainda NÃO foi gozado pelo estagiário.                               |      |                                                                                                    |  |  |  |  |  |  |
|      | Instruções                                                                                                    |      |                                                                                                    |  |  |  |  |  |  |
| 0    | - Clique para cancelar um recesso ainda não gozado.                                                             |      |                                                                                                    |  |  |  |  |  |  |
| ⊜    | 😑 - Clique para imprimir o recibo de recesso.                                                                   |      |                                                                                                    |  |  |  |  |  |  |
|      | 296 resultados encontrados.                                                                                     |      |                                                                                                    |  |  |  |  |  |  |
|      | NOME                                                                                                    | POLO | PERÍODO DE RECESSO                                                                                                    |  |  |  |  |  |  |
| 1    |                                                                                                    |      | Não há período informado                                                                                                    |  |  |  |  |  |  |
| 2    |                                                                                                    |      | Não há período informado                                                                                                    |  |  |  |  |  |  |
| 3    |                                                                                                    |      | Não há período informado                                                                                                    |  |  |  |  |  |  |
| 4    | 4                                                                                                    |      |                                                                                                    |  |  |  |  |  |  |
|      |                                                                                                    |      | 20/06/2016 ate 19/07/2016 (30 dias)                                                                                         |  |  |  |  |  |  |
| 5    |                                                                                                    |      | Nao ha periodo informado                                                                                                    |  |  |  |  |  |  |
| 6    |                                                                                                    |      | 08/10/2020 até 07/11/2020 (30 dias)<br>8<br>09/10/2021 até 07/11/2021 (30 dias)<br>8<br>09/10/2021 até 07/11/2021 (30 dias) |  |  |  |  |  |  |

## 4.8. Relatórios Gerenciais

Essa página permite que empresa gere relatórios com as informações que deseja. Ao selecionar o tipo do relatório, deverá ser informado o ano e mês que deseja obter as informações, em seguida irá exibir a listagem correspondente e a opção para impressão. Veja abaixo as opções.

| RELATÓRIOS GERENCIAIS                                                                          |  |  |  |  |  |  |  |
|------------------------------------------------------------------------------------------------|--|--|--|--|--|--|--|
| ESCOLHA O TIPO DE RELATÓRIO QUE DESEJA VISUALIZAR:                                             |  |  |  |  |  |  |  |
| Relatório de Quantitativo por Mês                                                              |  |  |  |  |  |  |  |
| Relatório do Total de Estagiários Ativos                                                       |  |  |  |  |  |  |  |
| Relatório de Quantidade de Estagiários por Polo                                                |  |  |  |  |  |  |  |
| Relatório de Quantidade de Estagiários por Setor                                               |  |  |  |  |  |  |  |
| Relatório de Estagiários por Curso - Nível Superior                                            |  |  |  |  |  |  |  |
| Relatório de Estagiários por Curso - Nível Médio e Técnico                                     |  |  |  |  |  |  |  |
| Relatório de Disponibilidade de Vagas Hoje                                                     |  |  |  |  |  |  |  |
| Relatório de Contratados/Desligados/Aditivados por Mês                                         |  |  |  |  |  |  |  |
| Relatório de Informativo da Frequência dos Supervisores                                        |  |  |  |  |  |  |  |
| Log de Atividade dos Usuários por Mês                                                          |  |  |  |  |  |  |  |
| Relatório de Estágios Ativos com Estágio Não Obrigatório                                       |  |  |  |  |  |  |  |
| Relatório de Estágios Ativos com Estágio Obrigatório                                           |  |  |  |  |  |  |  |
| Relatorio Modulável (possibilita selecionar as informações que deseja visualizar no relatório) |  |  |  |  |  |  |  |
| Relatório de Quantitativo Trimestral Por Polo                                                  |  |  |  |  |  |  |  |
| Relatório de Raça ou Cor                                                                       |  |  |  |  |  |  |  |
| Relatório quantitativo disponível para contratação PROCESSO SELETIVO                           |  |  |  |  |  |  |  |
| Relatório de e-social                                                                          |  |  |  |  |  |  |  |
| Relatório de Estagiários com TC bloqueado                                                      |  |  |  |  |  |  |  |
| Relatório de Estagiários com TC pendente                                                       |  |  |  |  |  |  |  |
| Relatório de Estagiários com TA pendente                                                       |  |  |  |  |  |  |  |
| Relatório de Estagiários que não realizaram cadastro na Super Estágios                         |  |  |  |  |  |  |  |
| Relatório de Estagiários com Recesso no Mês                                                    |  |  |  |  |  |  |  |
| Relatório Estagiários Próximos da data final do TC                                             |  |  |  |  |  |  |  |
| Relatório Estagiários Próximos de completar 2 anos                                             |  |  |  |  |  |  |  |
| Relatório Estagiários Próximos da Formatura                                                    |  |  |  |  |  |  |  |
| Relatório das Apólices Estagiários Ativos                                                      |  |  |  |  |  |  |  |
| Relatório dos Gestores                                                                         |  |  |  |  |  |  |  |
| Selecionar                                                                                     |  |  |  |  |  |  |  |

A opção "Relatório Modulável (possibilita selecionar as informações que deseja visualizar no relatório)" a empresa poderá selecionar mais de uma opção para emissão do relatório.

Primeiro selecionará o polo, poderá ser todos e depois o mês e anos que deseja extrair a informação.

Poderá ser selecionado até 10 itens simultaneamente. Veja o exemplo abaixo do que poderá ser extraído.

|                 | RELATÓRIO                                                                      |                    |     |                             |                    |              |                             |            |                   |        |        |
|-----------------|--------------------------------------------------------------------------------|--------------------|-----|-----------------------------|--------------------|--------------|-----------------------------|------------|-------------------|--------|--------|
| S               | Selecione as informações que deseja visualizar no relatório                    |                    |     |                             |                    |              |                             |            |                   |        |        |
| (6              | (é permitido selecionar no máximo 10 colunas simultaneamente)                  |                    |     |                             |                    |              |                             |            |                   |        |        |
| S               | Selecione o mes e o ano, respectivamente, que deseja visualizar: 05 🔻 / 2021 💌 |                    |     |                             |                    |              |                             |            |                   |        |        |
| Número do Termo |                                                                                |                    | *   |                             |                    | CP           | F                           | Data       | de Nascim         | nento  | •      |
|                 |                                                                                | Curso              | *   |                             |                    | Ano / Períod | o 🔲                         | Dat        | a de Form         | atura  |        |
|                 |                                                                                | Endereço           |     |                             |                    | Cidad        | e 🗆                         |            | Es                | stado  |        |
|                 |                                                                                | Nível              |     |                             |                    | Seto         | r 🗆                         |            |                   | Polo   | •      |
|                 |                                                                                | Email              | *   |                             |                    | Superviso    | r 🗹                         | G          | argo Supei        | rvisor |        |
| Carga Horaria   |                                                                                |                    |     | Telefone                    |                    |              | e 🗆                         | Turno      |                   |        | •      |
| Dados Bancários |                                                                                |                    |     | Vigência                    |                    |              | Bolsa                       |            |                   |        |        |
| Transporte      |                                                                                |                    |     | Tempo de Estágio na Empresa |                    |              | a 🔲 Instituição de Ensino 🗆 |            |                   |        |        |
| Recesso         |                                                                                |                    |     | RG                          |                    |              | G 🔲                         | Dat        | ta de Expe        | dição  |        |
|                 |                                                                                | Raça ou cor        |     |                             |                    |              |                             |            |                   |        |        |
|                 |                                                                                |                    |     |                             | Gerar Relatóri     | o            |                             |            |                   |        |        |
|                 |                                                                                |                    |     |                             |                    |              |                             |            |                   |        |        |
|                 |                                                                                |                    |     |                             |                    |              |                             |            |                   |        |        |
|                 |                                                                                |                    |     |                             |                    |              |                             |            |                   |        |        |
|                 |                                                                                |                    |     | 9                           | 9 resultado(s) enc | ontrado(s)   |                             |            |                   |        |        |
|                 | NOME                                                                           | NÚMERO<br>DO TERMO | CPF | DATA<br>DE<br>NASCIMENTO    | CURSO              | POLO         | EN                          | MAIL       | TURNO             | SUPE   | RVISOR |
| 1               |                                                                                | 132700             |     | 06/02/2001                  | ENSINO MÉDIO       |              |                             | @GMAILCOM  | 08:00 ÀS<br>12:00 |        |        |
| 2               |                                                                                | 114733             | 1 - | 24/05/1997                  | PEDAGOGIA          |              | 1                           | @GMAIL.COM | 10:00 ÀS<br>16:00 |        |        |

Acompanhe a Super Estágios nas redes sociais!

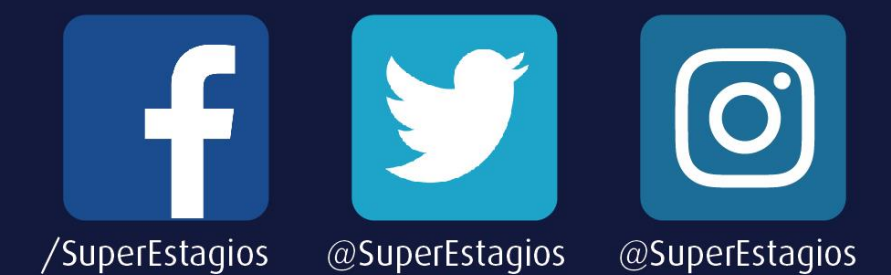

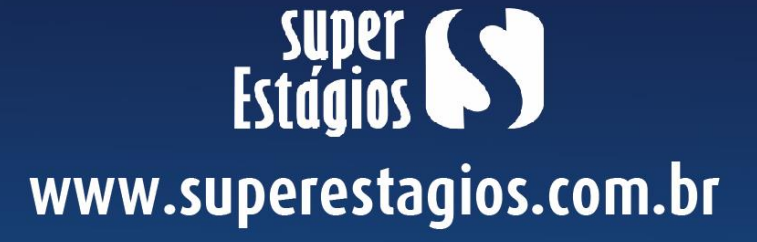